# PCS200 В.1.0 GPRS-модуль передачи данных

Инструкция по установке и применению

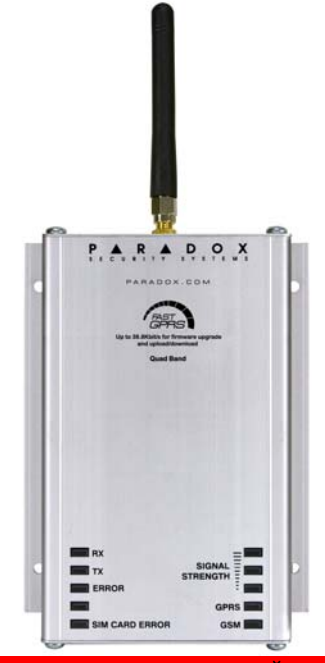

ГОРЯЧАЯ ЛИНИЯ ТЕХНИЧЕСКОЙ ПОДДЕРЖКИ Москва: (495) 6637144 Санкт-Петербург: (812) 4485333 Работает с 10.00 до 19.00 ч. по будням

www.paradox-security.ru

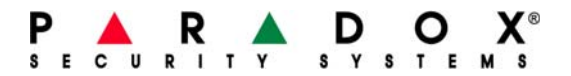

# Гарантия

Полное описание о гарантийных обязательствах на данный продукт приведено на Интернет-странице www.paradox.com/terms под названием "Limited Warranty Statement". Использование вами продукции Paradox подтверждает ваше согласие с данными гарантийными обязательствами.

# Патенты

Могут применяться один или несколько патентов США: 7046142, 6215399, 6111256, 6104319, 5920259, 5886632, 5721542, 5287111, 5119069, 5077549 и RE39406. Также могут применяться канадские и международные патенты.

© 2009 Paradox Security Systems Ltd. Все права защищены. Параметры продукта могут быть изменены без предварительного уведомления. Digiplex EVO - зарегистрированная торговая марка Paradox Security Systems Ltd. или ее аффилированных лиц в Канаде, США и/или других странах.

# Содержание

| Глава 1: Состав упаковки                                                 | 1   |
|--------------------------------------------------------------------------|-----|
| Глава 2: Обзор                                                           | 2   |
| Совместимость                                                            | . 4 |
| Технические характеристики PCS200                                        | . 5 |
| Передняя панель PCS200                                                   | . 7 |
| GPRS-передатчик PCS200 - обзор нижней панели                             | . 9 |
| Глава 3: Подключения ′                                                   | 10  |
| Установка SIM-карты                                                      | 10  |
| Подключение через серийный кабель                                        | 11  |
| Подключение внешнего источника питания                                   | 13  |
| Глава 4: Установка                                                       | 15  |
| Монтаж металлического бокса                                              | 15  |
| Установка антенны                                                        | 17  |
| Подключение удлинителя для антенны                                       | 18  |
| Выбор частотного диапазона связи                                         | 19  |
| Глава 5: Настройка PCS200 2                                              | 20  |
| Шаг 2: Подключение услуги GPRS                                           | 20  |
| Шаг 3: Настройка доступа через WinLoad                                   | 22  |
| Шаг 4: Программирование и регистрация контрольной панели для осуществлен | ия  |
| GPRS-мониторинга                                                         | 23  |
| DIGIPLEX EVO                                                             | 24  |
| MG Series / SP Series / E-Series                                         | 30  |
| Глава 6: Текстовые SMS-уведомления                                       | 34  |
| Язык текстовых сообщений                                                 | 35  |
| Программирование SMS для пользователя                                    | 36  |
| Просмотр параметров GSM IP                                               | 38  |
| Отключение SMS                                                           | 40  |
| глава /: передача данных /                                               | 41  |
| Общие сети                                                               | 41  |
| Частные сети                                                             | 42  |
| Глава 8: Обновление "прошивки"                                           | 44  |
| Обновление в условиях объекта                                            | 44  |
| Удаленное обновление                                                     | 45  |
| Глава 9: Опции контроля 4                                                | 47  |
| Отсутствие GSM-сигнала                                                   | 47  |
| Контроль статуса соединения с панелью                                    | 47  |
| Информативность SMS сообщений                                            | 48  |
| Группы событий                                                           | 48  |
| Телефонные номера для рассылки SMS                                       | 52  |
| Таблица программируемых секций                                           | 53  |
| Ввод специальных символов                                                | 54  |
| Алфавитныи указатель                                                     | 55  |

# Глава 1: Состав упаковки

Эта глава описывает список оборудования, которое поставляется с модулем PCS200 GPRS.

#### Комплект поставки

Проверьте, пожалуйста, наличие в комплекте всех материалов и деталей. Обратитесь к дилеру в вашем регионе в случае, если чтото из нижеперечисленного отсутствует или повреждено:

Ваш комплект поставки включает следующее:

- Передающий модуль Paradox PCS200 GPRS
- 4 винта с головкой под крестообразную отвертку (для крышки корпуса)
- Антенна
- Серийный кабель
- Съемный терминал питания

ДОПОЛНИТЕЛЬНЫЕ АКСЕССУАРЫ (Обязательны)

• Активированная SIM-карта

ДОПОЛНИТЕЛЬНЫЕ АКСЕССУАРЫ (необязательны)

- Антенный удлинитель: EXT2: 2м., EXT15: 14.5м., EXT4: 4м., EXT18: 18м., или EXT7: 7м.
- 12В внешний источник питания

# Глава 2: Обзор

В данной главе производится обзор основных характеристик GPRSпередатчика Paradox PCS200: системных функций, технических параметров, совместимости с другой продукцией и обзор системных компонентов PCS200.

#### Системные параметры PCS200

PCS200 обеспечивает беспроводное подключение к панели Paradox через канал сотовой связи GSM и позволяет передавать события на пульт мониторинга, удаленно загружать/выгружать данные через программу WinLoad по каналу GPRS. К контрольной панели модуль PCS200 подключается через стандартный 4-проводной серийный порт.

#### Загрузка/выгрузка данных через GPRS

PCS200 поддерживает быструю загрузку/выгрузку через GPRS соединение. GPRS позволяет установить Интернет-соединение через GSM-сеть при скорости передачи до 38.8 кбит/с.

#### **GPRS-мониторинг**

Контрольная панель с модулем PCS200 GPRS могут передавать события в системе на мониторинговую станцию IPR512 GPRS/IP по каналу GPRS

#### Контроль соединения с охранной панелью

В PCS200 GPRS предусмотрено оповещение мониторинговой станции о потере соединения с панелью

#### Обновление в условиях объекта

Версию прошивки PCS200 GPRS можно обновить без демонтажа модуля. Это можно сделать при помощи программы WinLoad удаленно или на объекте при помощи серийного кабеля.

#### Запрос GPRS-соединения через SMS

GPRS-коммуникатор PCS200 позволяет выполнять обмен данными и обновление прошивки. При этом выделенный IP-адрес

необязателен: для инициации GPRS-соединения достаточно отправить на модуль SMS-запрос с сотового телефона.

#### Простая установка

PCS200 GPRS устанавливается и подключается к панели через 4проводной серийный кабель длиной до 2м. Для выбора точки наилучшего приема антенна устанавливается в пределах 18м от модуля при помощи удлинителя нужной протяженности, поставляемые в ассортименте.

#### Прочие параметры

- Шифрование данных 128бит (MD5 и RC4) или 256бит (AES)
- 8-ми ("IRA": ITU-T.50) или 16-битный ("UCS2" ISO/IEC10646) SMS-протокол

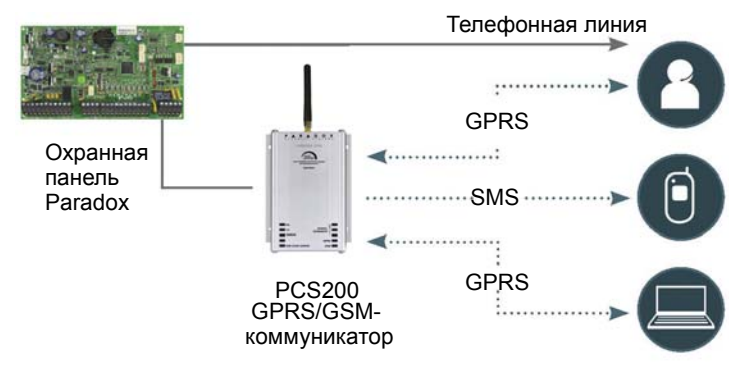

#### Рисунок 1: Обзор коммуникатора PCS200

## Совместимость

PCS200 GPRS совместим со следующим охранным оборудованием Paradox:

- EVO48 и EVO192 В.2.02 или выше с клавиатурами K641/K641R В.1.51 или выше
- Spectra SP B.3.42 или выше с клавиатурами K32LCD B.1.22 или выше
- Esprit E55 B.3.0 или выше
- Esprit E65 B.2.10 или выше
- Magellan MG B.4.0 или выше с клавиатурами K32LCD B.1.22 или выше
- Станцией мониторинга Paradox IPR512 GPRS/IP В.1.0 или выше

#### Заводские установки GPRS-коммуникатора PCS200

Из следующей таблицы вы узнаете значения некоторых системных установок PCS200, с которыми он поступает в продажу.

Примечание: Для правильной работы данные установки нужно проверить и, при необходимости, изменить (см. "Выбор диапазона связи" на стр. 19).

|                    | • | 2                                                                                  |
|--------------------|---|------------------------------------------------------------------------------------|
| Установки          |   | Значения по умолчанию                                                              |
| Частотный диапазон |   | <ol> <li>GSM 850 МГц - PCS 1900 МГц</li> <li>GSM 900 МГц - DCS 1800 МГц</li> </ol> |

#### Таблица 1: Значения по умолчанию

# Технические характеристики PCS200

В таблице описаны технические характеристики модуля PCS200 GPRS.

| Совместимость    | EVO48 и EVO192 В.2.02 или выше с клавиату-<br>рами K641/K641R В.1.51 или выше<br>Spectra SP В.3.42 или выше с клавиатурами<br>K32LCD В.1.22 или выше<br>Esprit E55 В.3.0 или выше (имена программи-<br>руются через WinLoad)<br>Esprit E65 В.2.10 или выше (имена программи-<br>руются через WinLoad)<br>Magellan MG B.4.0 или выше с клавиатурами<br>K32LCD В.1.22 или выше<br>Обо всех изменениях Вы можете узнать на сайте |
|------------------|----------------------------------------------------------------------------------------------------|
|                  | paradox-security.ru                                                                                                    |
| Вых. мощность    | Класс 4 (2Вт) @ 850 / 900 МГц                                                                                                    |
|                  | Класс 2 (1Вт) @ 1800 / 1900 МГц                                                                                                    |
| Диапазон антенны | 70 / 80 / 140 / 170 МГц<br>Автовыбор диапазона связи                                                                                                    |
| Антенна          | Коэфф. усиления < 3дБ; импеданс 50Ом; входная мощность > 2Вт пиковой мощности                                                                                                    |
| Питание          | 12В (от панели или внешнего источника питания)                                                                                                    |
| Потребление тока | 60 мА в режиме ожидания, максимум 600 мА, в процессе GSM/GPRS-передачи - 400мА                                                                                                    |
| Рабочая t в °C   | 0°С до +50°С                                                                                                    |
| Шифр. данных     | 128бит (MD5 и RC4) или 256бит (AES)                                                                                                    |
| SMS-протокол     | 8бит ("IRA" ITU-T.50) или 16бит ("UCS2" ISO/<br>IEC10646)                                                                                                    |

#### Таблица 2: PCS200. Технические характеристики

#### Габаритные размеры GPRS-коммуникатора PCS200

В следующей таблице приведены размеры и вес GPRS-коммуникатора PCS200.

| Высота   | Ширина   | Толщина | Bec    |
|----------|----------|---------|--------|
| 12.22 см | 10.19 см | 4.75 см | 0.4 кг |

#### Рисунок 2: Габаритные размеры GPRS-коммуникатора PCS200

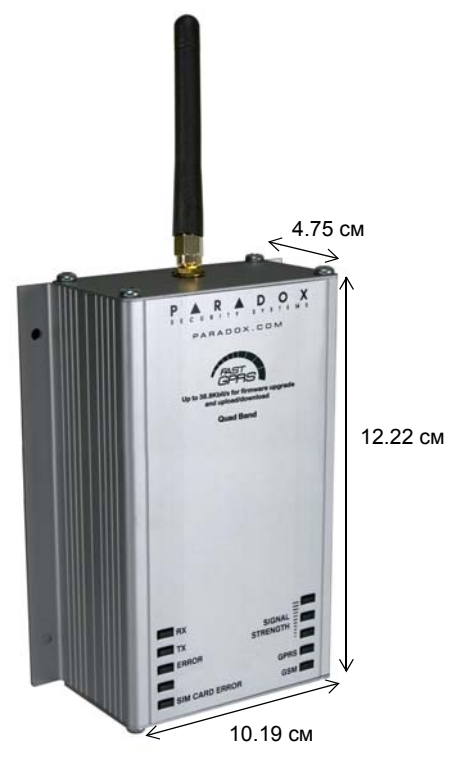

# Передняя панель PCS200

Приводим вам описание элементов передней панели GPRS-коммуникатора PCS200.

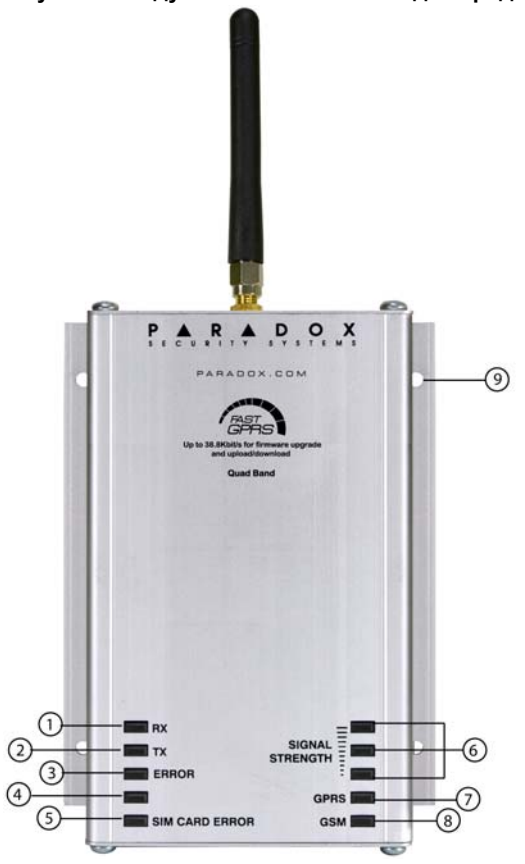

#### Рисунок 3: Модуль PCS200 GPRS. Вид спереди.

#### Таблица 4: Элементы передней панели модуля

| Номер | Элемент                 | Описание                                                                                                    |
|-------|-------------------------|----------------------------------------------------------------------------------------------------|
| 1     | RX                      | Зелёный: Мигает во время передачи                                                                                                    |
|       |                         | информации с контрольной панели.                                                                                                    |
| 2     | ТХ                      | Зелёный: Мигает во время передачи информации на контрольную панель.                                                                                                    |
| 3     | Ошибка                  | Ошибка (красный): загорается в<br>случае нарушения соединения<br>модуля PCS200 с контрольной<br>панелью. Светодиод будет работать до<br>тех пор, пока не установится<br>соединение с панелью. |
| 4     | Не используется         | Для будущего применения.                                                                                                    |
|       |                         | Примечание: некоторое количество<br>модулей PCS200 могут иметь надпись<br>"Ошибка сети GSM". В любом случае<br>этот светодиод неактивен и разведен<br>для дальнейшего использования.          |
| 5     | Ошибка SIM-<br>карты    | Ошибка (красный): индицирует<br>отсутствие SIM-карты или проблему<br>установления соединения с сетью через<br>существующую SIM-карту.                                                         |
| 6     | Качество сигнала        | Отображает качество GSM-сигнала в<br>точке приема. 1 работающий<br>светодиод говорит о слабом сигнале,<br>одновременная работа 3-х означает<br>наилучшее качество сигнала.                    |
| 7     | GPRS                    | Зелёный: Отображает установление<br>GPRS соединения в сети GSM.<br>Зелёный: Мигает при передаче данных<br>по GPRS.                                                                            |
| 8     | GSM                     | Зелёный: Отображает подкючение модуля PCS200 к сети GSM.                                                                                                    |
| 9     | Отверстия под<br>шурупы | Используйте для установки модуля<br>PCS200 GPRS (см. "Для установки<br>металлического бокса:" на стр. 15).                                                                                    |

# GPRS-коммуникатор PCS200 GPRS. Обзор нижней панели.

Ниже описаны системные компоненты модуля PCS200 GPRS, расположенные снизу.

#### Рисунок 4: Модуль PCS200 GPRS. Вид снизу.

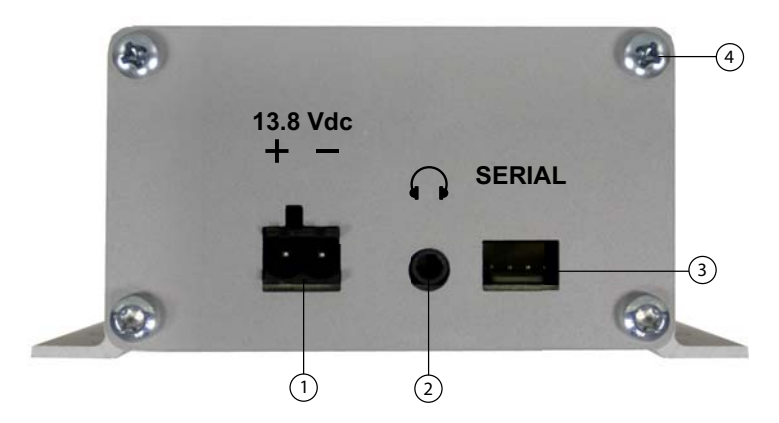

#### Таблица 5: Элементы нижней панели модуля.

| Номер | Элемент                       | Описание                                                                                                |
|-------|-------------------------------|----------------------------------------------------------------------------------------------------|
| 1     | Разъем<br>питания             | Используется для подсоединения<br>модуля PCS200 GPRS к внешнему<br>источнику питания (например, PS817). |
| 2     | Аудио разъём                  | Для последующего использования.                                                                         |
| 3     | Разъём<br>серийного<br>кабеля | Используется для соединения PCS200<br>GPRS с контрольной панелью Paradox.                               |
| 4     | Винты для<br>корпуса PCS200   | Для фиксации крышки корпуса PCS200<br>используются винты с крестообразной<br>головкой.                  |

# Глава 3: Подключение

В этой главе вы узнаете порядок операций по подключению GPRSкоммуникатора PCS200, предшествующих его монтажу. PCS200 подключается непосредственно к контрольной панели и обеспечивает беспроводную передачу отчетов на центральную станцию мониторинга.

Примечание: крышка корпуса GPRS-коммуникатора PCS200 поставляется незакрепленной винтами.

## Установка SIM-карты

PCS200 GPRS поддерживает стандарт GSM. SIM-карта содержит всю информацию о Вашем телефонном номере. Вы можете приобрести ее у оператора сотовой связи.

Примечание: Международный идентификационный номер мобильного устройства (IMEI) приведен на белом стикере рядом с коннектором для антенны на плате PCS200.

#### Для установки SIM-карты

- Отодвиньте переднюю крышку модуля PCS200 GPRS. Если крышка уже снята, тогда переходите к шагу 2.
- Сдвиньте лоток для SIM-карты в нижнее положение для его открытия. Открывайте лоток SIM-карты медленно, чтобы не повредить его.
- 3. Откиньте лоток для SIM-карты.
- Вложите SIM-карту в лоток так, чтобы срез оказался в нижнем левом углу.
- Закройте лоток для SIM-карты. Теперь срез должен оказаться в верхнем левом углу.
- 6. Сдвиньте лоток для SIM-карты в исходное положение для блокировки.

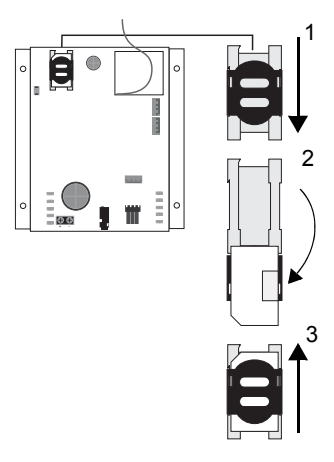

Глава 3: Подключение

#### Подключение через серийный кабель

GPRS-коммуникатор PCS200 подключается к контрольной панели через специальный разъем на основании модуля при помощи серийного кабеля.

#### Подключение серийного кабеля

- 1. Подключите конец серийного кабеля к коннектору, расположенному на основании модуля PCS200 GPRS.
- Подключите другой конец серийного кабеля к коннектору, находящемуся на контрольной панели, как это показано на рисунке 5 на странице 12.

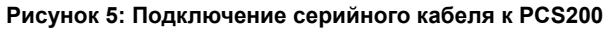

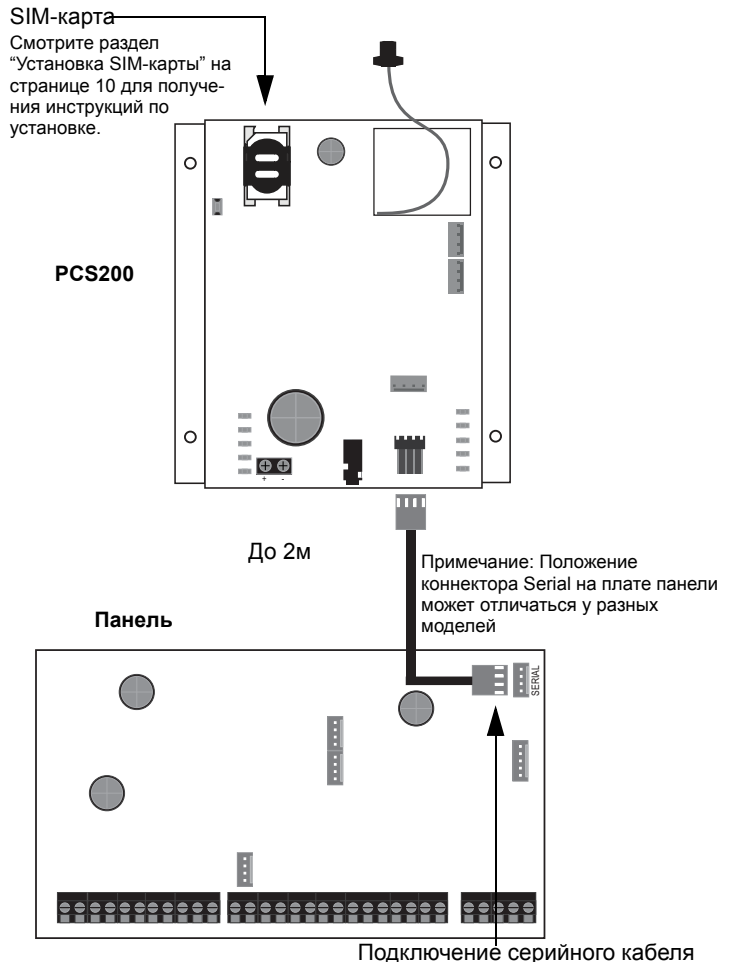

Подключите серийный кабель к коннекторам Serial на PCS200 и на контрольной панели

#### Подключение внешнего источника питания

Предусмотрено, что PCS200 GPRS запитывается от охранной панели. Тем не менее, если вы хотите гарантировать работу PCS200 даже при низком заряде батареи, не говоря уже о полной потери питания панели, рекомендуем Вам использовать источник питания с резервной батареей (например, PS-817). Обратите внимание на тот факт, что потребление тока возрастает с ослабе-ванием сигнала - в таких случаях PCS200 требует больше энергии для нормальной передачи сигнала.

#### Для подключения внешнего источника питания

- Установите трансформатор так, как это показано на рисунке 6 на стр. 14. Источник питания PS817 должен подключаться к транформатору, не используемому другими устройствами.
- Для гарантии работы модуля в отсутствие сетевого напряжения, подключите к PS817 аккумулятор (с учетом полярности) требуемой емкости, затем выберите зарядный ток (350мА или 700мА) при помощи перемычки "Charge Current".
- Для "локальной" проверки аккумулятора соедините контакт "TST" с контактом "-" на плате PS817. Если аккумулятор не обеспечивает требуемой мощности, произойдет падение напряжения (на величину от 0 до 25%).
- 4. Подсоедините PCS200 к "+", а источник питания PS817 к "-".

Примечание: При выборе зарядного тока 700мА необходим трансформатор мощностью 40ВА. Применение в этом случае трансформатора 20ВА может привести к повреждению системы.

Допустимый ток нагрузки

Применение трансформатора на **16В 20В\*А** обеспечивает максимальный ток нагрузки **1.2А** (например, ТОРЭЛ ТТП-20)

Применение трансформатора на **16В 40В\*А** обеспечивает максимальный ток нагрузки **1.75А** (например, ТОРЭЛ ТТП-40)

#### Рисунок 6: Подключение источника питания

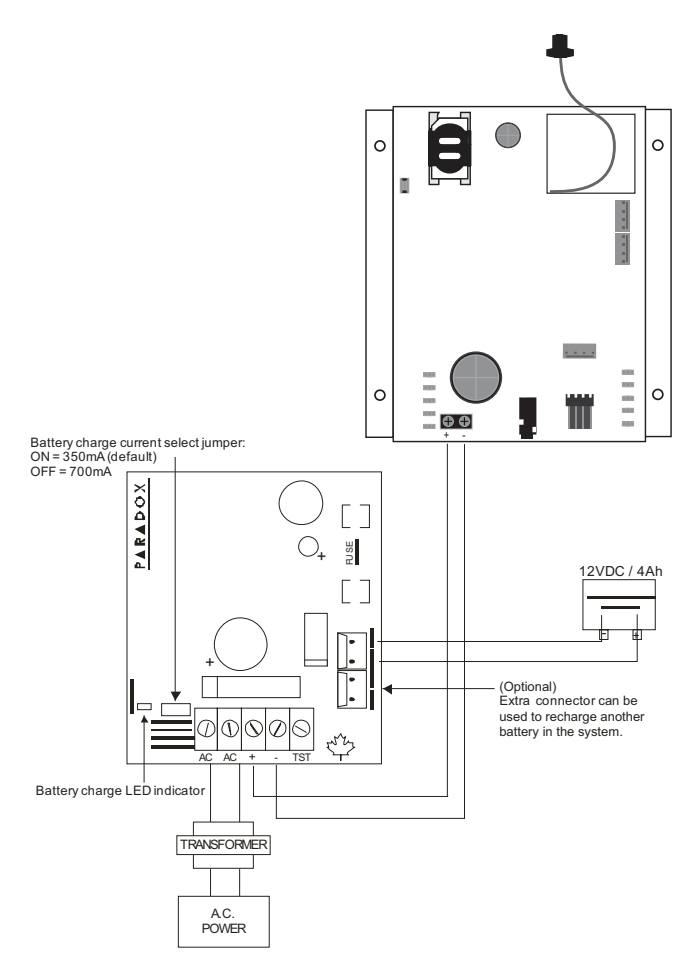

# Глава 4: Установка

Эта глава описывает последовательность установки модуля PCS200 GPRS, установки и подключения антенны. Здесь вы найдете все необходимые инструкции и описание необходимых материалов, используемых в процессе установки.

#### Монтаж металлического бокса

PCS200 GPRS должен аккуратно установлен на стене, или на похожего типа поверхности.

Необходимые материалы:

- Шурупы
- Дрель

Рекомендации:

- Установите металлический бокс как можно дальше от любого вида электронных устройств.
- Установите металлический бокс как можно выше для того, чтобы быть уверенным в защите от вмешательства и максимизировать качество сигнала.

#### Для установки металлического бокса:

- 1. Используйте модуль PCS200 GPRS как пример для того, чтобы отметить 4 отверстия на стене.
- 2. Просверлите отверстия.
- Примерьте модуль PCS200 GPRS согласно просверленным отверстиям на стене. Вставьте в отверстия шурупы, поставляемые в комплекте с модулем.

#### Рисунок 7: Установка PCS200 GPRS

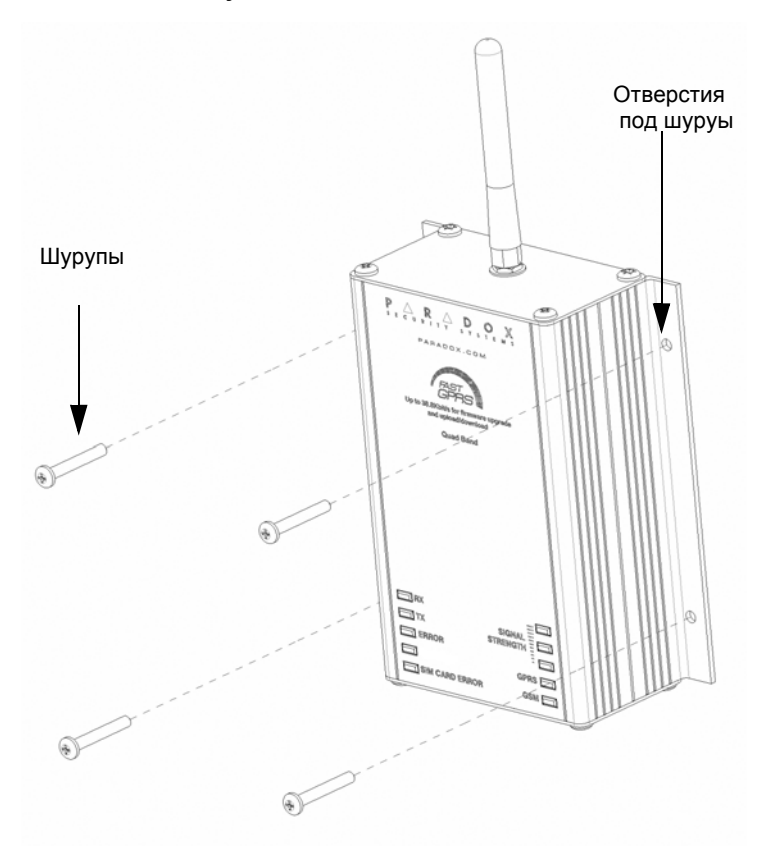

# Установка антенны

Антенна подключается к коннектору антенного кабеля, расположенного на плате PCS200. Коннектор антенного кабеля расположен на внешней, верхней части модуля PCS200 GPRS.

#### Для подключения антенны:

- 1. Расположите антенну в коннекторе для антенны.
- 2. Спокойно ввентите антенну на место.

# Коннектор антенног кабеля находится снаружи металл. бокса

#### Рисунок 8: Подключение антенны

# Подключение дополнительного удлинителя для антенны

Удлинитель для антенны позволяет увеличить качество приема сигнала. Удлинитель для антенны продаётся с настенными кронштейнами.

Рекомендуемые инструменты:

- Настенный кронштейн
- Дрель

#### Для подключения удлинителя для антенныЖ:

- 1. Используйте настенные кронштейны как образец для того, чтобы сделать отметки для отверстий на стене.
- 2. Просверлите отверстия для креплений.
- 3. Вставляйте удлинитель для антенны в защелку кронштейна до тех пор, пока он не защелкнется.
- 4. Используя соответствующий инструмент, установите кронштейн на поверхность.

#### Рисунок 9: Подключение удлинителя для антенны

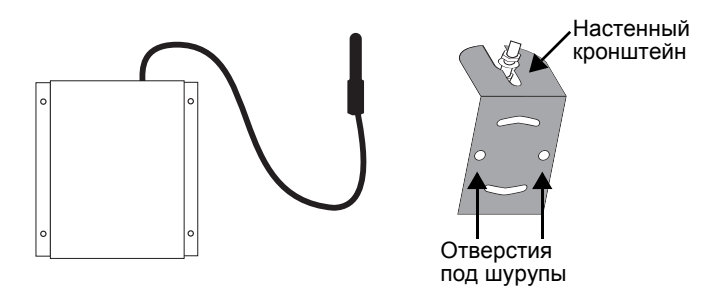

# Выбор диапазона связи

PCS200 будет автоматически устанавливать рабочую частоту согласно стране, в которой он работает. Если автоматическая установка не работает, частоту можно будет сменить вручную, используя рекомендации, описанные ниже.

#### Для изменения диапазона связи:

- Нажмите и удерживайте переключатель диапазонов в течение 10 секунд, пока светодиод переключателя диапазонов не начнёт частое мигание.
- Нажмите переключатель диапазонов для изменения диапазона между 850/1900МГц или 900/1800МГц.
- Нажмите и удерживайте переключатель в течении 5 секунд, пока модуль не перезагрузится (все светодиоды будут выключены). Если кнопка переключателя не будет удержана в течение 5сек., модуль перейдет из режима выбора диапазона в обычный без сохранения каких-либо изменений.

#### Рисунок 10: Выбор диапазона связи

![](_page_21_Figure_7.jpeg)

# Глава 5: Настройка PCS200

Далее описаны настройки PCS200 для удаленного доступа из WinLoad по каналу GPRS, GPRS-мониторинга, а также правила программирования и регистрации панели на пульте мониторинговой станции.

Описание этапов настройки PCS200 GPRS.

| Шаг 1 | Выбор диапозона связи                                                                | стр. 19           |
|-------|--------------------------------------------------------------------------------------|-------------------|
| Шаг 2 | Подключение услуги GPRS                                                              | стр. 20           |
| Шаг 3 | Настройка доступа через WinLoad                                                      | стр. 22           |
| Шаг 4 | Программирование и регистрация контрольной панели для осуществления GPRS-мониторинга | стр. 23           |
|       | Введение                                                                             | стр. 23           |
|       | EVO                                                                                  | стр. 24 - стр. 29 |
|       | MG/SP/E                                                                              | стр. 30 - стр. 33 |

### Шаг 2: Подключение услуги GPRS

Удостоверьтесь, что для PCS200 GPRS установлена необходимая частота диапозонов. Для получения более детальной информации о том, как устанавливать диапазоны связи, смотрите "Выбор диапазона связи" на стр. 19.

Для подключения PCS200 GPRS к услуге GPRS, нужно ввести соответствующие параметры (предоставляются вашим сотовым оператором). Эти параметры включают в себя:

- И́мя точки доступа (APN)
- Имя пользователя APN
- Пароль APN

Примечание: Вышеназванные параметры применительно к вашему тарифу услуг вы можете узнать у оператора сотовой связи

#### Информация о сотовом операторе

Для настройки параметров вашего сотового оператора, используйте соответсвующие секции, которые будут описаны далее.

Примечание: При входе в ячейки настроек параметров сотового оператора, на ЖК-экране клавиатуры появится надпись "Сообщения".

#### Имя точки доступа (APN)

АРN используется в системе доменных имен (DNS). Эту информацию можно получить у вашего сотового оператора. Для ввода значения длиной более 16 символов, используйте вторую секцию. По умолчанию: пустое поле

АРN часть 1 (символы с 1 по 16) Digiplex EVO: секция **[2960]** MG / SP / Е: секиця **[921]** \_/\_/\_/\_/\_/\_/\_/\_/\_/\_/\_/\_/\_/\_/\_/\_/

Примечание: Используйте цифровые клавишы на клавиатуре для веода символов.

APN часть 2 (символы с 17 по 32)

Примечание: Правила ввода символов описаны в разделе "Ввод специальных символов" на стр. 54. Для получения более подробной информации по программированию PCS200 с любой совместимой клавиатуры, обратитесь к разделу "Технические характеристики PCS200" на стр. 5. При работе с панелями MG, SP, Е без клавиатуры K32LCD используйте для ввода текста программное обеспечение WinLoad.

#### Имя пользователя APN

Эту информацию можно получить у вашего сотового оператора. Для ввода значения длиной более 16 символов, используйте вторую секцию.

По умолчанию: пустое поле

Имя пользователя часть 1 (символы с 1 по 16) Digiplex EVO: секция [2962] MG / SP / Е: секция [923] \_/\_/\_/\_/\_/\_/\_/\_/\_/\_/\_/\_/\_/\_/\_/\_/

Имя пользователя часть 2 (символы с 17 по 32) Digiplex EVO: секция **[2963]** MG / SP / Е: секция **[924]** \_/\_/\_/\_/\_/\_/\_/\_/\_/\_/\_/\_/\_/ Пример: пользователь Эту информацию можно получить у вашего сотового оператора. Для ввода значения длиной более 16 символов, используйте вторую секцию.

По умолчанию: пустое поле

Пароль часть 1 (символы с 1 по 16) Digiplex EVO: секция **[2964]** MG / SP / Е: секция **[925]** \_/\_/\_/\_/\_/\_/\_/\_/\_/\_/\_/\_/\_/\_/\_/\_/

# Шаг 3: Настройка доступа через WinLoad

PCS200 GPRS/GSM позволяет применение технологии GPRS для удаленного доступа через WinLoad на скорости до 38.8кбит/с. Для этого нужно установить следующие параметры объекта.

#### Параметры объекта

Нижеследующие параметры определяются инсталлятором и являются уникальными для каждого объекта.

#### Программный порт

Программный порт должен совпадать с портом, введенным в разделе настроек GPRS-соединения с объектом в программах WinLoad и NEware. Указанный порт будет контролироваться модулем на предмет входящих GPRS-подключений.

По умолчанию: 10000 Порт Digiplex EVO: секция **[2966]** MG / SP / Е: секция **[920]** \_/\_/\_/\_/\_

#### Пароль инсталлятора

Пароль инсталлятора используется для удаленного доступа к объекту через программное обеспечение по каналам TCP/IP и GPRS.

Пароль должен вводиться с учетом регистра. Вводить его нужно в разделе настроек GPRS-соединения с объектом в программе WinLoad.

По умолчанию: admin WinLoad TCP/IP/GPRS-пароль (по умолчанию "admin") Digiplex EVO: секция **[3013]** MG / SP / Е: секция **[927]** \_/\_/\_/\_/\_/\_/\_/\_/\_/\_/\_/\_/\_/\_/\_/

# Шаг 4: Программирование и регистрация контрольной панели для осуществления GPRS-мониторинга

Модуль PCS200 GPRS позволяет передавать системные события контрольной панели на мониторинговую станцию IPR512 GPRS/IP через IP-сеть. Это во многом аналогично мониторингу по телефонной линии, с той лишь разницей, что сначала необходимо зарегистрировать PCS200 GPRS в IP-приемнике мониторинговой станции.

Перед регистрацией модуля PCS200 GPRS необходимо получить следующие параметры станции мониторинга:

- Номер объекта каждой подсистеме панели можно присвоить собственный номер объекта. При этом, для IP/GPRS-мониторинга нужно использовать номера, отличные от применяемых для мониторинга по телефонной линии. Далее в инструкции будут описаны секции для их программирования.
- IP-адрес он показывает, какая из мониторинговой станции IPR512 GPRS/IP будет использоваться для передачи IP-отчетов. IP-адрес является 12-значным числом, разделенным точками (адрес 195.4.8.250, к примеру, вводится в виде 195.004.008.250).
- IP-порт порт, используемый IP-приемником мониторинговой станции. Порт всегда обозначается 5-значным числом (если номер порта короче 5 знаков, сначала вводите цифры 0).
- Пароль IPR512 используется для защиты процесса регистрации PCS200. Пароль может включать до 32 цифр.
- Охранный профиль профиль задает частоту контроля соединения с модулем PCS200 со стороны мониторинговой станции.
   Охранный профиль и периоды опроса задаются станцией мониторинга. Профиль отображается 2-значным числом.

# DIGIPLEX EVO

В данном разделе сформулированы все необходимые операции по настройке модуля PCS200 для осуществления GPRS-мониторинга.

# Подготовка модуля PCS200 GPRS и его регистрация на мониторинговой станции.

- Удостоверьтесь в том, что в качестве формата отчетных кодов контрольной панели выбран Ademco Contact ID (по умолчанию) или SIA (секция [3070], инструкция по программированию панелей). Параметры связи, режимы передачи отчетов и форматы передачи являются общими для мониторинга по телефонной линии и IP-каналу. Телефонный номер 1 соответствует настройкам IP-приемника 1, номер 2 настройкам IP-приемника 2, номер 3 настройкам IP-приемника 3 и номер 4 настройкам IP-приемника 4.
- Если модуль PCS200 GPRS неактивен, выполните подключение, руководствуясь пунктом "Глава 3: Подключение" на стр. 10.
- Введите номера объектов (один номер соответствует одной подсистеме). Номер объекта используется для регистрации PCS200 на приемнике мониторинговой станции IPR512.

Примечание: Для ввода букв А-F используйте функциональные клавиши клавиатуры (см. инструкцию по программированию).

| Секция | Значение | Описание                                         |
|--------|----------|--------------------------------------------------|
| [2976] | //       | Мониторинговый номер<br>подсистемы 1 / объекта 1 |
| [2977] | //       | Мониторинговый номер<br>подсистемы 2 / объекта 2 |
| [2978] | //       | Мониторинговый номер<br>подсистемы 3 / объекта 3 |
| [2979] | //       | Мониторинговый номер<br>подсистемы 4 / объекта 4 |
| [2980] | //       | Мониторинговый номер<br>подсистемы 5 / объекта 5 |
| [2981] | ///      | Мониторинговый номер<br>подсистемы 6 / объекта 6 |

| Секция | Значение | Описание                                         |
|--------|----------|--------------------------------------------------|
| [2982] | //       | Мониторинговый номер<br>подсистемы 7 / объекта 7 |
| [2983] | ///      | Мониторинговый номер<br>подсистемы 8 / объекта 8 |

 Удостоверьтесь, что функция мониторинга по каналам передачи данных GPRS/IP активирована в секции [2975], опция [8]:

| [2975] | · ·                                 | Выключено                       | Включено               |
|--------|-------------------------------------|---------------------------------|------------------------|
| [7]    | Мониторинг по те-<br>лефонной линии | ∃Резервный по<br>отн. к GPRS/IP | Совместно с<br>GPRS/IP |
| [8]    | GPRS/IP-канал                       | 1 Отключен                      | l Включен              |

 Введите IP-адреса, IP-порты и пароли приемника мониторинговой станции, и охранные профили: Для навигации по пунктам меню используйте клавиши прокрутки. Данные сохраняются каждый раз при переходе к новому экрану.

#### Приемник 1

[2984] /\_/\_. /\_/\_. /\_/\_. /\_/\_. <u>/\_///</u> IP-порт WAN1 (по умолчанию: 10000) ПРИМЕЧАНИЕ: Для 1- или 2-значных чисел указывайте цифры *"0" перед номерами (например: 138.002.043.006)* \_/\_/\_. \_ / \_/\_. \_ / \_/\_. \_ / \_\_/\_\_. IP-adpec WAN2 /\_/// IP-порт WAN2 (по умолчанию: 10000) \_\_\_\_\_ Пароль приемника ПРИМЕЧАНИЕ: [мем] = пробел \_\_/\_\_ Охранный профиль

Примечание: Станция мониторинга IPR512 имеет 2 порта Ethernet для резервирования Интернет провайдеров. Если вы желаете использовать данную функцию, настройте коммуникатор PCS200 на передачу данных на оба порта станции, WAN1 и WAN2.

#### Приемник 2

[2986] /\_/\_.·\_//\_\_. \_/\_/\_\_. IP-адрес WAN1 <u>/\_///</u> IP-порт WAN1 (по умолчанию: 10000) \_/\_/\_. /\_/\_\_. \_/\_/\_. \_/\_/\_. IP-adpec WAN2 /\_/\_/ IP-порт WAN2 (по умолчанию: 10000) Пароль приемника \_\_/\_\_ Охранный профиль

#### Приемник 3

[2988] /\_/\_.·\_//\_\_. \_/\_/\_\_. IP-адрес WAN1 <u>/\_/\_/\_/</u> IP-порт WAN1 (по умолчанию: 10000) <u>/\_/\_\_/\_/\_\_/\_/\_\_/\_/\_/\_/\_/\_/\_/</u> IP-адрес WAN2 /\_/// IP-порт WAN2 (по умолчанию: 10000) \_\_/\_\_ Охранный профиль

#### Приемник 4

![](_page_29_Figure_3.jpeg)

\_/\_\_\_ Охранный профиль 6. Зарегистрируйте PCS200 GPRS на станции мониторинга.

Нижеследующие секции отображают статус регистрации модуля в списке объектов IP-приемника и(или) возможные ошибки операции. В случае ошибки используйте клавиши стрелок для прокрутки и просмотра типа неисправности.

#### Приемник 1

[2985] Для регистрации IP/GPRS-модуля нажмите [ARM].

#### Приемник 2

[2987] Для регистрации IP/GPRS-модуля нажмите [ARM].

#### Приемник 3

[2989] Для регистрации IP/GPRS-модуля нажмите [ARM].

#### Приемник 4

[2991] Для регистрации IP/GPRS-модуля нажмите [ARM].

После успешной регистрации на дисплее клавиатуры появится сообщение "Зарегистрировано". Удостовериться в правильности настроек GPRS вы можете путем проверки светодиода статуса GPRS. Для получения более полной информации, обратитесь к разделу "Элементы передней панели модуля" на стр. 8.

#### Для поддержки IP-приемника IPR512 добавлены новые секции и функции:

#### • Новые IP-неисправности

| Группа<br>неисправностей | Неисправность                                                                                                    |
|--------------------------|----------------------------------------------------------------------------------------------------|
| [9]                      | <ul> <li>[5] Ошибка связи с IP-приемником 1</li> <li>[6] Ошибка связи с IP-приемником 2</li> <li>[7] Ошибка связи с IP-приемником 3</li> <li>[8] Ошибка связи с IP-приемником 4</li> <li>[9] IP-приемник не зарегистрирован</li> </ul> |

#### • GPRS-события для PGM-выходов

| Групп.<br>соб. | Событие             | Под-<br>группа | Свойство                       | Нач. | Кон. |
|----------------|---------------------|----------------|--------------------------------|------|------|
| 004            | Непере-<br>даваемое | 000            | Статус регистрации<br>IPR512 1 | 021  | 021  |
|                | событие             |                | Статус регистрации<br>IPR512 2 | 022  | 022  |
|                |                     |                | Статус регистрации<br>IPR512 3 | 023  | 023  |
|                |                     |                | Статус регистрации<br>IPR512 4 | 024  | 024  |
| 038            | Неиспр.             | 001            | IPR512 1 - ошибка соед.        | 004  | 004  |
|                | модуля              |                | IPR512 2 - ошибка соед.        | 005  | 005  |
|                |                     |                | IPR512 3 - ошибка соед.        | 006  | 006  |
|                |                     |                | IPR512 4 - ошибка соед.        | 007  | 007  |
| 039            | Восст.              | 001            | IPR512 1 - соед. восст.        | 004  | 004  |
|                | работы              |                | IPR512 2 - соед. восст.        | 005  | 005  |
|                | модуля              |                | IPR512 3 - соед. восст.        | 006  | 006  |
|                |                     |                | IPR512 4 - соед. восст.        | 007  | 007  |

#### • Новые отчетные коды PCS200

#### Секция

![](_page_31_Figure_4.jpeg)

Ошибка связи с ресивером IPR512 1 Связь с IPR512 1 восстановлена Ошибка связи с ресивером IPR512 2 Связь с IPR512 2 восстановлена Ошибка связи с ресивером IPR512 3 Связь с IPR512 3 восстановлена Ошибка связи с ресивером IPR512 4 Связь с IPR512 4 восстановлена

# MG / SP / E

В данном разделе сформулированы все необходимые операции по настройке модуля PCS200 GPRS для осуществления GPRS-мониторинга.

# Подготовка модуля PCS200 GPRS и его регистрация на станции мониторинга

- Удостоверьтесь в том, что в качестве формата отчетных кодов контрольной панели выбран Ademco Contact ID (по умолчанию) или SIA (секция [810], см. инструкцию по программированию панелей). Параметры связи, режимы передачи отчетов и форматы передачи являются общими для мониторинга по телефонной линии и IP-каналу. Телефонный номер 1 соответствует настройкам IP-приемника 1, а номер 2 настройкам IP-приемника 2.
- 2. Если модуль PCS200 неактивен, выполните подключение, руководствуясь пунктом "Глава 3: Подключение" на стр. 10.
- Введите номера объектов (один номер соответствует одной подсистеме). Номер объекта используется для регистрации PCS200 на приемнике мониторинговой станции IPR512.

Примечание: Для ввода букв А-F используйте функциональные клавиши клавиатуры (см. инструкцию по программированию)

![](_page_32_Figure_7.jpeg)

4. Удостоверьтесь, что IP/GPRS-мониторинг активирован в секции [806], опция [8]:

[806]

Выключено

Включено

- [7] Мониторинг по те- Резервный по Совместно с лефонной линии отн. к GPRS/IP GPRS/IP-каналом
- [8] GPRS/IP-канал Отключен

Включен

5. Введите IP-адреса, IP-порты и пароли приемника мониторинговой станции, и охранные профили:

Для навигации по пунктам меню используйте клавиши прокрутки. Данные сохраняются каждый раз при переходе к новому экрану.

#### Приемник 1

![](_page_33_Figure_6.jpeg)

#### Приемник 2

![](_page_33_Figure_8.jpeg)

#### Резервный

#### приемник

| [944] | ////<br>IP-порт (по умолчанию: 10000) |
|-------|---------------------------------------|
| [947] | //_/_/_/_/_/_/_/_/_/_/_/_/_/_/_/      |
| [948] | _/<br>Профиль охраны                  |

 Зарегистрируйте PCS200 GPRS на станции мониторинга. Нижеследующие секции отображают статус регистрации модуля в списке объектов IP-приемника и(или) возможные ошибки операции. В случае ошибки используйте клавиши стрелок для прокрутки и просмотра типа неисправности.

#### Приемник 1

[935] Для регистрации IP/GPRS-модуля нажмите [ARM].

#### Приемник 2

[942] Для регистрации IP/GPRS-модуля нажмите [ARM].

#### Резервный приемник

[949] Для регистрации IP/GPRS-модуля нажмите [ARM].

После успешной регистрации на дисплее клавиатуры появится сообщение "Зарегистрировано". Удостовериться в правильности GPRS-настроек вы можете путем проверки светодиода статуса GPRS. Для получения более полной информации, обратитесь к разделу "Элементы передней панели модуля" на стр. 8.

Для поддержки IP-приемника IPR512 добавлены следующие секции и функции:

| Группа<br>неисправностей | Неисправность                                                                                                    |
|--------------------------|----------------------------------------------------------------------------------------------------|
| [4] Ошибка<br>соединения | [7] Ошибка GPRS-связи с IP-приемником 1<br>или 2<br>[9] Потеря GSM-сигнала<br>[STAY] Помехи сигнала GSM<br>[OFF] IP-приемник не зарегистрирован |

#### Новые IP-неисправности

| Группа<br>неисправностей | Неисправность  |
|--------------------------|----------------|
| [10] Потеря              | [9] Модуль GSM |
| контроля модуля          |                |

#### • Новые IP-события для PGM-выходов

| Групп.<br>соб. | Событие                                            | Под-<br>группа | Свойство                                      |
|----------------|----------------------------------------------------|----------------|-----------------------------------------------|
| 44             | Непере-<br>даваемое<br>событие<br>Новая<br>неиспр. | 26             | Статус GPRS-регистрации                       |
|                | Новая<br>неиспр.                                   | 16             | Ошибка GPRS-связи с IP-приемником<br>1        |
|                | Новая<br>неиспр.                                   | 17             | Ошибка GPRS-связи с IP-приемником<br>2        |
| 45             | Устран. 16<br>неиспр.                              |                | GPRS-связь с IP-приемником 1<br>восстановлена |
|                |                                                    | 17             | GPRS-связь с IP-приемником 2<br>восстановлена |

#### Новые отчетные коды с IP-приемника

#### Секция

![](_page_35_Figure_5.jpeg)

Подавление сигнала GSM Отсутствует сигнал GSM Потеря контроля модуля GSM Ошибка связи с GPRS-приемником Устранение подавления сигнала GSM Найден сигнал GSM Контроль GSM-модуля восстановлен Устранение ошибки связи с GPRS-приемником

# Глава 6: Текстовые SMS-уведомления

В дополнение к передаче событий контрольной панели через GSMканал посредством GPRS, PCS200 может также передавать текстовые сообщения (SMS) конечному пользователю (до 16 номеров. PCS200 поддерживает передачу сообщений о любых событиях контрольной панели, так как подключается к ней напрямую через серийный порт. Каждое сообщение содержит детальное описание события, в том числе имя объекта, дату, время и данные местоположения (подсистема, зона и серийный номер). Описания всех событий заданы по умолчанию и хранятся в памяти самого модуля PCS200.

Режим программирования инсталлятора:

- Выбор языка SMS
- Ввод названия объекта

Режим программирования мастера (пользователя):

- Установка номеров получателей сообщения
- Назначение подсистем для любого из номеров
- Выбор групп событий для передачи на конкретный номер
- Просмотр параметров GSM IP

![](_page_36_Picture_10.jpeg)

![](_page_36_Picture_11.jpeg)

# Язык текстовых сообщений

Выберите заранее язык, который будет использоваться при передаче событий в SMS-сообщении.

#### Язык SMS

Digiplex EVO: секция **[2953]** MG / SP / Е: секция **[856]** \_ / \_ / \_ (000 - 255)

| Язык         | Знач. | Язык       | Знач. | Язык         | Знач. |
|--------------|-------|------------|-------|--------------|-------|
| Английский*  | 000   | Турецкий   | 008   | Болгарский   | 016   |
| Французский  | 001   | Венгерский | 009   | Румынский    | 017   |
| Испанский    | 002   | Чешский    | 010   | Словакский   | 018   |
| Итальянский  | 003   | Датский    | 011   | Китайский    | 019   |
| Шведский     | 004   | Хорватский | 012   | Сербский     | 020   |
| Польский     | 005   | Греческий  | 013   | * По умолчан | ию    |
| Португальск. | 006   | Иврит      | 014   |              |       |
| Немецкий     | 007   | Русский    | 015   |              |       |

#### Таблица 6: Язык SMS

![](_page_37_Picture_6.jpeg)

Некоторые из языков в настоящее время неактивны. В случае их выбора сообщения будут на английском. Отдельные языки (Венгерский или Румынский) генерируют 2 сообщения для каждого события; другие языки имеют специальные символы, которые распознают не все аппараты. Подробности о поддерживаемых языках и особенностях их использования Вы найдете на сайте paradox-security.ru.

#### Название объекта

Для быстрого определения местоположения объекта, с которого поступил сигнал о событии, его название присутствует в каждом передаваемом SMS-уведомлении. (например: Офис "TEOC").

Примечание: Для того, чтобы узнать как вводить отдельные символы, перейдите к стр. 48. PCS200 программируется с любой из совместимых клавиатур (При работе с панелями серии MG, SP, E без клавиатуры K32LCD используйте для ввода текста программное обеспечение WinLoad).

Название объекта Digiplex EVO: секция **[2954]** MG / SP / Е: секция **[780]** \_/\_/\_/\_/\_/\_/\_/\_/\_/\_/\_/\_/\_/\_/ По умолчанию: "Your Alarm Site"

# Программирование SMS для пользователя

Кроме настроек мастера, вы можете:

- Выбрать телефонные номера (до 8 с MG / SP / Е и до 16 с Digiplex EVO), на которые будут отправляться сообщения о событиях в системе.
- Выбрать подсистемы, статус которых будет передаваться в SMS (отдельно для каждого номера).
- Выбрать группы событий (тревоги, постановки, снятия, неисправности и их устранение), которые будут генерировать отправку текстового сообщения.

#### Программирование SMS для панелей Digiplex EVO

- 1. Для доступа в режим Мастера, введите [МАСТЕР-КОД], затем нажмите [0].
- 2. Нажмите [1] для входа в меню настройки SMS.
- 3. Выберите номер для программирования (с [01] по [16]).
- Введите или измените телефонный номер (до 32 символов) -(см. таблицу 7 на стр. 37). Для перехода к следующему экрану нажмите [ENTER].
- Путем активации опций [1] [8] задайте подстистемы, которые будут генерировать SMS на выбранный номер. Для перехода на следующий экран нажмите [ENTER].
- Выберите группы передаваемых на данный номер событий, выставив опции с [1] по [4]. (см. таблицу 8 на стр. 37)
- 7. Для сохранения нажмите [ENTER].

После сохранения нажмите [▼] в главном меню SMS, чтобы увидеть какие из номеров (с [01] по [16]) запрограммированы. Для программирования текущего номера нажмите [ACC].

#### Программирование SMS для панелей MG / SP / E

- 1. Для доступа в режим Мастера нажмите клавишу [ ].
- 2. Введите [МАСТЕР-КОД].
- 3. Нажмите клавишу [ARM] для входа в меню настройки SMS.
- Пользуясь клавишами [▲] и [▼]\* или [STAY], выберите номер для программирования и нажмите клавишу [ENTER].
- \*Ċ K10LEDV/Н или К636 используйте [SLEEP] для [▲] и [STAY] для [▼]. 5. Введите или измените телефонный номер (до 32 символов) -
- (см. таблицу 7 на стр. 37). Для перехода нажмите клавишу [ENTER].
- Выберите группы передаваемых на данный номер событий, выставив опции с [1] по [4]. (см. таблицу 8 на стр. 37)
- 7. Для сохранения нажмите клавишу [ENTER].
- 8. Выберите подсистемы для сообщений на данный номер.
- 9. Для сохранения нажмите клавишу [ENTER].

#### Таблица 7: Специальные символы SMS-сообщений

| Панел  | иEVO     |
|--------|----------|
| *      | [STAY]   |
| #      | [FORCE]  |
| +      | [ARM]    |
| Другие | е панели |
| *      | [OFF]    |
| #      | [BYPASS] |
| +      | [MEM]    |

#### Таблица 8: Передаваемые события

| Опция      | События, генерирующие SMS                                    |
|------------|--------------------------------------------------------------|
| [1]        | Любая тревога (см. таблицу 10 на стр. 48)                    |
| [2]        | Постановки/снятия (см. таблицу 11 на стр. 49)                |
| [3]        | Все неисправности (см. таблицу 12 на стр. 50)                |
| [4]        | Все устранения неисправностей (см. таблицу 13 на<br>стр. 51) |
| [5] to [8] | Опции для будущего применения                                |

# Просмотр параметров GSM IP

В режиме мастера доступен просмотр следующих параметров GSM IP:

- IP-адрес: здесь Вы можете узнать, какой IP-адрес нужно ввести в GPRS-установках WinLoad или NEware. При подключении PCS200 к GSM-сети IP-адрес определяется автоматически. При правильно введенном IP-адресе, светодиод GPRS должен гореть.
- IP-порт: здесь Вы можете узнать, какой IP-порт нужно ввести в GPRS-установках WinLoad или NEware. Порт используется для прослушивания входящих GPRS-соединений. Этот параметр запрограммирован в секции [2966] панелей Digiplex EVO или в секции [920] панелей MG, SP, E.
- Пароль пользователя для входа в программу: он необходим для подключения к панели через программу NEware. Этот пароль выставляется в NEware.

#### Просмотр параметров GSM / IP для панелей Digiplex EVO

- 1. Для входа в режим Мастера введите [МАСТЕР-КОД], затем нажмите клавишу [0].
- 2. Нажмите клавишу [2] для отображения IP-параметров PCS200.
- 3. Первый экран содержит информацию об IP-адресе PCS200, для перехода к следующему экрану нажмите [▼].
- Второй экран отображает IP-порт PCS200. Для доступа к третьему экрану нажмите [▼].
- Третий экран отображает пароль пользователя для входа в программу. При повторном нажатии [▼] появится сообщение о выходе из режима.

#### Просмотр параметров GSM / IP для панелей MG / SP / E65

Чтобы проверить IP-адрес, IP-порт или название объекта:

- 1. Нажмите клавишу [ ].
- 2. Введите [МАСТЕР-КОД].
- 3. Нажмите клавишу [ARM] для входа в меню настройки SMS.
- 4. Прокрутите клавишей [▲] до [9] GSM IP-адрес и нажмите [ENTER]. Для возврата повторно нажмите [ENTER].
- Прокрутите клавишей [▲] до [10] GSM IP-порт и нажмите [ENTER]. Для возврата повторно нажмите [ENTER].
- 6. Прокрутите клавишей [▲] до [11] GSM пароль ПК (пока не исп.) и нажмите [ЕNTER]. Для возврата повторно нажмите [ENTER].
- 7. Прокрутите клавишей [▲] до [12] Имя объекта и нажмите [ENTER]. Для возврата повторно нажмите [ENTER].
- 8. Для того, чтобы покинуть меню GSM, нажмите клавишу [CLEAR].

# Отключение SMS

#### Отключение SMS для панелей Digiplex EVO

Для отмены всех последующих текстовых уведомлений, нажмите [DISARM] на клавиатуре в режиме мастера или инсталлятора.

#### Отключение SMS для панелей MG / SP / E

Для отмены всех последующих текстовых уведомлений, нажмите [STAY] на клавиатуре в режиме мастера или инсталлятора.

![](_page_42_Figure_5.jpeg)

# Глава 7: Передача данных

В этой главе описывается способ установления удаленного доступа PCS200 GPRS через программное обеспечение Winload или NeWare и выгрузке в общие и частные сети.

Следующие секции описывают последовательность установления соединения с коммуникатором PCS200 с целью передачи данных как в частных, так и в общих сетях через программное обеспечение Winload/Neware.

Примечание: для получения сетевых параметров свяжитесь с вашим сотовым оператором.

## Общие сети

Для установления GPRS-соединения вы должны узнать IP-адрес модуля PCS200. Также перед началом процедуры обмена данными следует удостовериться в правильности используемых регистрационных данных PCS200 ("Глава 5: Настройка PCS200" на стр. 20).

Примечание: удостоверьтесь в том, что переадресация в роутере, используемом совместно с ПК (на котором установлены программы Winload и/или NeWare) правильно настроена, что позволяет устанавливать связь между PCS200 и программой при запросе нужного порта.

# Для того, чтобы определить IP-адрес модуля PCS200 через текстовое сообщение:

- Используя сотовый телефон, создайте SMS-сообщение в следующем формате: Р[пароль TCP/IP].IP.[номер телефона для ответного сообщения] Например: Padmin.IP.5551231234
- Ждите, пока PCS200 отправит на указанный телефонный номер ответ, содержащий IP-адрес коммуникатора PCS200.
- Введите эту информацию в программу WinLoad. Полученный IP-адрес можно использовать для настройки удаленного доступа ("Глава 5: Настройка PCS200" на стр. 20).

#### Частные сети

Если ваш оператор предоставляет услугу в режиме частной сети, для запуска передачи данных нужно использовать SMS-сообщение. Когда SMS-сообщение отправлено на номер модуля, PCS200 инициирует соединение с программой WinLoad. Этот метод можно использовать для обновление версий устройств охранной системы, обмена данными и настройками и онлайн-программирования системы при помощи удаленного компьютера со статическим адресом. Данный метод является более экономичным решением по сравнению с присвоением каждому объекту, охраняемому при помощи PCS200, собственного IP-адреса. Перед подключением удостоверьтесь в правильности всех установок доступа к модулю ("Глава 5: Настройка PCS200" на стр. 20).

Примечание: удостоверьтесь в том, что переадресация в роутере, используемом с ПК (на котором установлены программы Winload и/или NeWare) правильно настроена, что позволяет PCS200 соединиться с программой при запросе нужного порта.

#### Для запуска GPRS-передачи данных через SMS-запрос:

- 1. Запустите Winload.
- 2. Выберите объект, с которым вы хотите установить соединение.
- 3. В главном меню выберите пункт Система > Ожидание вызова. Появится окно прогресса подключения.
- Создайте SMS-сообщение для отправки на модуль PCS200 GPRS в формате, изображенном на экране. например, "Padmin.A10.10.1.100.P10001"

При неудачной попытке установить соединение, от модуля PCS200 поступит ответное сообщение:

Ошибка установления GPRS-соединения по запросу IP=[запрашиваемый IP-адрес] PORT=[запрашиваемый программный порт]

Примечание: Для обновления прошивки используйте функцию обновления в Winload (см. "Глава 8: Обновление прошивки" на стр. 44.

|      | 8 <u>0</u>  | <u></u>                    | 5                        |                | 100.0     | NAME ANY CONFERENCE  | *         | 18   | i i i i i i i i i i i i i i i i i i i |
|------|-------------|----------------------------|--------------------------|----------------|-----------|----------------------|-----------|------|---------------------------------------|
| E MG | 5050        | and a second               | 1                        |                |           |                      |           | -    | Versie                                |
| n    | Phys        | ical                       | Device                   | Sectal No.     | August 11 | Location /Zone label | Partition | Zeen | Ver                                   |
| 1    | Mageilan Mi | 5050                       | Magettan MC5058          | 21058219       |           |                      |           |      | 63.                                   |
|      | - El legest |                            | Conn                     | action Prov    | rece      |                      | н         | 01   |                                       |
| -    | SI head     |                            | Com                      | countrio       | Incas     |                      | 21        | 02   |                                       |
| 31   | -Di best    |                            |                          | GSM Consection |           |                      | 21        | 64   |                                       |
| 8    | ES logest   |                            |                          |                |           |                      | 11        | 05   |                                       |
|      |             | wanning for P              | S IN INVENIE IN CAR IN   | and a          |           |                      | 1         |      |                                       |
|      |             | Elapsed time sin<br>MOR:10 | ce connection was launch | -4             |           | X Cancel             |           |      |                                       |
|      |             | est (                      |                          |                |           |                      |           |      |                                       |

#### Рисунок 11: Прогресс подключения

# Глава 8: Обновление прошивки

Для обновления версии модуля PCS200 GPRS вам потребуется программное обеспечение WinLoad. Прошивку можно обновить прямо на объекте, для чего требуется физическое подключение терминала с ПО Winload к панели, или удаленно через канал передачи данных GPRS.

#### Обновление в условиях объекта

Для обновления прошивки PCS200 GPRS подключите адаптер 307USB к разъему In-Field Program модуля и к ПК с программой WinLoad. Затем запустите WinLoad и нажмите "Обновление прошивки". Выберите тип подключения и продукт, после чего нажмите "Старт". Подробные инструкции по обновлению версий отдельных устройств вы найдете на сайте paradox-security.ru (paradox-security.ru > Инструкции).

Примечание: Удостоверьтесь, что модуль получает питание от панели или внешнего источника.

![](_page_46_Figure_5.jpeg)

# Удаленное обновление

Другой способ обновления версии PCS200 заключается в удаленной загрузке нового файла прошивки при помощи программы WinLoad по каналу GPRS.

Для удаленного обновления прошивки модуля PCS200 GPRS:

- 1. Запустите WinLoad.
- 2. Введите ваш Логин и Пароль.
- 3. Нажмите кнопку Обновление прошивки.
- 4. Выберите тип подключения.
- 5. Выберите продукт и версию прошивки, после чего нажмите Старт.

Подробные инструкции по обновлению версий прошивок отдельных устройств вы найдете на сайте paradox-security.ru (paradox-security.ru > Инструкции).

Примечание: Если вы получили сообщение об ошибке, вернитесь к разделу, в котором изложена последовательность обновления прошивки модуля PCS200 GPRS в условиях сетей, использующих частные IP-адреса ("Глава 7: Передача данных" на стр. 41).

#### Для отправки SMS-сообщения на модуль PCS200

- 1. Запустите Winload.
- 2. Выберите объект, с которым вы хотите установить соединение.
- 3. В Главном меню выберите пункт Система > Ожидание вызова. Появится окно прогресса подключения.
- 4. Создайте SMS-сообщение для отправки на модуль PCS200 GPRS в формате, изображенном на экране.

например, Р[Пароль ТСР/ІР].ІР.[телефонный номер для ответа]

Если соединение не будет установлено, модуль PCS200 будет присылать следующие сообщения:

Ошибка установления GPRS-соединения по запросу IP=[IP-адрес, подключение к которому не удалось осуществить] PORT=[запрашиваемый программный порт]

Примечание: Для обновления прошивки устройства используйте функцию "обновление прошивки" в ПО Winload ("Глава 8: Обновление прошивки" на стр. 44).

| 26        | -              | 44                                               |                                                            |                       | Choose<br>OSM mo | connection type<br>idule connection(FII) | <u>+</u>  | 10   | comed       |
|-----------|----------------|--------------------------------------------------|------------------------------------------------------------|-----------------------|------------------|------------------------------------------|-----------|------|-------------|
| count: MC | 6_5050         |                                                  |                                                            |                       |                  |                                          |           |      | Version 03. |
| formatio  | on System Even | t List   Monitoring                              | Notes                                                      |                       |                  |                                          |           |      |             |
| liction   | Phy            | sical                                            | Device                                                     | Serial No.            | Input #          | Location / Zone label                    | Partition | Zone | Version     |
| a.,       | B-Magellan Ma  | 5050                                             | Magellan MG5050                                            | 21058219              |                  |                                          | _         |      | 03.30.79    |
| H         | - El hout      |                                                  | Conr                                                       | ection Pro            | ress             |                                          | 21        | 01   |             |
|           | - Input        | -                                                |                                                            |                       |                  |                                          | 01        | 03   |             |
|           | input 🔤        |                                                  |                                                            | <b>GSM</b> Connection |                  |                                          | 11        | 04   |             |
|           | -El Input      |                                                  |                                                            |                       |                  |                                          | н         | 05   |             |
|           |                | Please send a<br>Padmin,A10.10<br>Waiting for PC | SMS message using<br>1.100.P10001<br>5100 module to call I | back                  | — SI             | MS                                       | 1         |      |             |
|           |                | Elapsed time sinc<br>00:90:10                    | e connection was launc                                     | lund                  |                  | X Cancel                                 |           |      |             |
|           |                | her.                                             |                                                            |                       |                  |                                          |           |      |             |
|           | E-E-Bus        | DMP3                                             | VDMP3                                                      | 00F0D677              |                  |                                          |           |      |             |
|           |                |                                                  |                                                            |                       |                  |                                          |           |      |             |

#### Рисунок 12: Прогресс подключения

Глава 8: Обновление прошивки

# Глава 9: Опции контроля

Модуль PCS200 GPRS позволяет удаленно контролировать определенные параметры системы при помощи передачи отчетов на мониторинговую станцию или ваш телефонный номер. В текущем исполнении доступны такие функции, как обнаружение радиоподавления и потерь связи с панелью и GSM-оператором.

## Отсутствие GSM-сигнала

Модуль PCS200 GPRS контролирует наличие сигнала GSM-сети каждые 20 секунд. В случае потери сети панель может генерировать тревогу или сигнал о неисправности по истечении заданной задержки (программируется в секции [2952] или [855]). В отсутствие сигнала зеленый GSM светодиод статуса мигает каждую секунду.

Таблица 9: Отчет о потере сигнала GSM

| Digiplex EVO: секция <b>[2950]</b> ; опции <b>[5]</b> и <b>[6]</b><br>MG / SP / Е: секция <b>[805]</b> ; опции <b>[5]</b> и <b>[6]</b> |       |                                                            |  |  |  |  |  |
|----------------------------------------------------------------------------------------------------|-------|------------------------------------------------------------|--|--|--|--|--|
| [5]                                                                                                    | [6]   |                                                            |  |  |  |  |  |
| ВЫКЛ.                                                                                                    | ВЫКЛ. | Отключен                                                   |  |  |  |  |  |
| ВЫКЛ.                                                                                                    | ВКЛ.  | Когда на охране: генерация неисправности<br>(по умолчанию) |  |  |  |  |  |
| ВКЛ.                                                                                                    | ВЫКЛ. | Когда на охране: генерация звуковой тревоги                |  |  |  |  |  |
| ВКЛ.                                                                                                    | ВКЛ.  | Тихая тревога становится звуковой                          |  |  |  |  |  |

Таймер отсутствия сигнала GSM Задержка перед оповещением об отсутствии сигнала. Digiplex EVO: секция **[2952]** MG / SP / Е: секция **[855]** \_ / \_ / \_ (000 - 255 x 2 сек.) По умолчанию: 016 (32 сек.)

#### Контроль статуса соединения с панелью

Уникальность Paradox заключается в том, что в модуле PCS200 реализована функция контроля соединения с панелью. При потере связи с контрольной панелью PCS200 отправляет сообщение на мониторинговую станцию IPR512 GPRS/IP. При этом загорается красный статус-светодиод "Ошибка связи с панелью".

# Приложение

## Информативность SMS-сообщений

## Группы событий

Нижеследующие таблицы содержат все типы сообщений, которые могут быть отправлены (см. на стр. 34). Сообщения следуют в формате 8бит или 16бит, включают идентификатор события и имена, запрограммированные в системе для объекта, подсистемы, зоны, модуля и пользователя.

| Сообщение                                            | Информация* |
|------------------------------------------------------|-------------|
| Тревога отменена                                     | 1-2-3-4     |
| Тревога отменена с брелока                           | 1-2-3-4     |
| Тревога отменена через интернет                      | 1-2-3-4     |
| Тревого отменена из программы пользователя           | 1-2-3-4     |
| Тревога отменена через голосовой модуль<br>(телефон) | 1-2-3-4     |
| Тревога отменена через SMS                           | 1-2-3-4     |
| Тревога отменена с переключателя                     | 1-2-3-5     |
| Тревога отменена из программы инсталлятора           | 1-2-3       |
| ТРЕВОГА                                              | 1-2-3-4     |
| ΠΟЖΑΡΗΑЯ ΤΡΕΒΟΓΑ                                     | 1-2-3-4     |
| СНЯТИЕ С ОХРАНЫ ПОД ПРИНУЖДЕНИЕМ                     | 1-2-3-4     |
| ПАНИКА                                               | 1-2-3-4     |
| МЕДИЦИНСКАЯ ПАНИКА                                   | 1-2-3-4     |
| ΠΟЖΑΡΗΑЯ ΤΡΕΒΟΓΑ                                     | 1-2-3-4     |
| ВЫЗОВ НЕОТЛОЖКИ                                      | 1-2-3-4     |

#### Таблица 10: Тревожные сообщения

\* 1: Название объекта

- 2: Дата и время
- 3: Название подсистемы
- 4: Имя Зоны / Пользователя/ /Модуля
- 5: ID-номер
- 6: Серийный номер модуля

![](_page_50_Picture_12.jpeg)

#### Таблица 11: Сообщения о постановках / снятиях

| Сообщение                                                | Информация* |
|----------------------------------------------------------|-------------|
| Постановка на охрану                                     | 1-2-3-4     |
| Постановка на охрану с брелока                           | 1-2-3-4     |
| Постановка на охрану через интернет                      | 1-2-3-4     |
| Постановка на охрану из программы<br>пользователя        | 1-2-3-4     |
| Постановка на охрану через голосовой модуль<br>(телефон) | 1-2-3-4     |
| Постановка на охрану через SMS                           | 1-2-3-4     |
| Постановка на охрану переключателем                      | 1-2-3-5     |
| Постановка на охрану из программы<br>инсталлятора        | 1-2-3       |
| Постановка на охрану "горячей клавишей"                  | 1-2-3       |
| Автопостановка на охрану                                 | 1-2-3       |
| Снятие с охраны                                          | 1-2-3-4     |
| Снятие с охраны брелоком                                 | 1-2-3-4     |
| Снятие с охраны через интернет                           | 1-2-3-4     |
| Снятие с охраны из программы пользователя                | 1-2-3-4     |
| Снятие с охраны через голосовой модуль<br>(телефон)      | 1-2-3-4     |
| Снятие с охраны через SMS                                | 1-2-3-4     |
| Снятие с охраны переключателем                           | 1-2-3-5     |
| Снятие с охраны из программы инсталлятора                | 1-2-3       |

- 1: Имя объекта 2: Дата и время 3: Название подсистемы 4: Имя зоны / пользователя / модуля
- 5: ID-номер
- 6: Серийный номер модуля

![](_page_51_Picture_8.jpeg)

\*

| Сообщение                                              | Информация* |
|--------------------------------------------------------|-------------|
| Неисправность сетевого питания панели                  | 1-2         |
| Неисправность аккумулятора                             | 1-2         |
| Перегрузка выхода сирены на панели                     | 1-2         |
| Сирена не найдена                                      | 1-2         |
| Неисправность телефонной линии                         | 1-2         |
| Неисправность пейджерного соединения                   | 1-2-5       |
| Ошибка связи со станцией мониторинга                   | 1-2-5       |
| Ошибка голосовой связи                                 | 1-2         |
| Ошибка связи с программой инсталлятора                 | 1-2         |
| Сброшены настройки даты и времени                      | 1-2         |
| Обнаружено подавление сигналов беспроводных модулей    | 1-2         |
| Неисправность тампера на модуле                        | 1-2-4-6     |
| Ошибка телефонной линии модуля                         | 1-2-4-6     |
| Ошибка связи со станцией мониторинга                   | 1-2-4-6     |
| Ошибка принтерного модуля                              | 1-2-4-6     |
| Ошибка сетевого питания модуля                         | 1-2-4-6     |
| Ошибка питания модуля шины или<br>беспроводного модуля | 1-2-4-6     |
| Перегрузка резервного питания модуля                   | 1-2-4-6     |
| Модуль не найден                                       | 1-2-4-6     |
| Неисправность тампера зоны                             | 1-2-3-4-6   |
| Неисправность пожарной зоны                            | 1-2-3-4-6   |
| Низкий заряд батареи беспроводного модуля              | 1-2-3-4-6   |
| Не найден беспроводной модуль                          | 1-2-3-4-6   |
| Перегрузка резервного питания панели                   | 1-2         |
| Потеря сигнала GSM                                     | 1-2         |
| Потеря GSM-соединения с панелью                        | 1-2         |

#### Таблица 12: Сообщения о неисправностях

- \* 1: Название объекта

  - 2: Дата и время3: Название подсистемы
  - 4: Имя зоны / пользователя / модуля
  - 5: ID-номер
  - 6: Серийный номер модуля

![](_page_52_Picture_8.jpeg)

#### Таблица 13: Сообщения об устранении неисправностей

| Сообщение                                                             | Информация* |
|-----------------------------------------------------------------------|-------------|
| Сетевое питание панели восстановлено                                  | 1-2         |
| Аккумулятор восстановлен                                              | 1-2         |
| Найдена сирена                                                        | 1-2         |
| Сирена подключена                                                     | 1-2         |
| Телефонная линия восстановлена                                        | 1-2         |
| Соединение со станцией мониторинга<br>восстановлено                   | 1-2-5       |
| Дата и время восстановлены                                            | 1-2         |
| Ошибка беспроводного соединения устранена                             | 1-2         |
| Тампер модуля восстановлен                                            | 1-2-4-6     |
| Телефонная линия модуля восстановлена                                 | 1-2-4-6     |
| Связь модуля со станцией мониторинга восстановлена                    | 1-2-4-6     |
| Принтерный модуль восстановлен                                        | 1-2-4-6     |
| Сетевое питание модуля шины или<br>беспроводного модуля восстановлено | 1-2-4-6     |
| Батарея модуля шины или беспроводного модуля восстановлена            | 1-2-4-6     |
| Источник резервного питания восстановлен                              | 1-2-4-6     |
| Найден потерянный модуль                                              | 1-2-4-6     |
| Тампер модуля восстановлен                                            | 1-2-3-4-6   |
| Пожарная зона восстановлена                                           | 1-2-3-4-6   |
| Батарея беспроводного модуля восстановлена                            | 1-2-3-4-6   |
| Беспроводной модуль восстановлен                                      | 1-2-3-4-6   |
| Резервное питание панели восстановлено                                | 1-2         |
| GSM-сигнал восстановлен                                               | 1-2         |
| GSM-соединение с панелью восстановлено                                | 1-2         |

- \*
- 1: Название объекта 2: Дата и время 3: Подсистема 4: Имя зоны / пользователя / модуля

  - 5: ІD-номер6: Серийный номер модуля

![](_page_53_Picture_8.jpeg)

# **Телефонные номера для рассылки SMS** См. "Программирование SMS для пользователя" на стр. 36.

Таблица 14: Телефонные номера для рассылки SMS

| #  | Номер<br>телефона | Подсис-<br>тема | Опции                                                                              |
|----|-------------------|-----------------|------------------------------------------------------------------------------------|
| 01 |                   |                 | □1: Любая тревога□2: Постановка/снятие<br>□3: Любая неиспр.□4: Все устран. неиспр. |
| 02 |                   |                 | □1: Любая тревога□2: Постановка/снятие<br>□3: Любая неиспр.□4: Все устран. неиспр. |
| 03 |                   |                 | □1: Любая тревога□2: Постановка/снятие<br>□3: Любая неиспр.□4: Все устран. неиспр. |
| 04 |                   |                 | □1: Любая тревога□2: Постановка/снятие<br>□3: Любая неиспр.□4: Все устран. неиспр. |
| 05 |                   |                 | □1: Любая тревога□2: Постановка/снятие<br>□3: Любая неиспр.□4: Все устран. неиспр. |
| 06 |                   |                 | □1: Любая тревога□2: Постановка/снятие<br>□3: Любая неиспр.□4: Все устран. неиспр. |
| 07 |                   |                 | □1: Любая тревога□2: Постановка/снятие<br>□3: Любая неиспр.□4: Все устран. неиспр. |
| 08 |                   |                 | □1: Любая тревога□2: Постановка/снятие<br>□3: Любая неиспр.□4: Все устран. неиспр. |
| 09 |                   |                 | □1: Любая тревога□2: Постановка/снятие<br>□3: Любая неиспр.□4: Все устран. неиспр. |
| 10 |                   |                 | □1: Любая тревога□2: Постановка/снятие<br>□3: Любая неиспр.□4: Все устран. неиспр. |
| 11 |                   |                 | □1: Любая тревога□2: Постановка/снятие<br>□3: Любая неиспр.□4: Все устран. неиспр. |
| 12 |                   |                 | □1: Любая тревога□2: Постановка/снятие<br>□3: Любая неиспр.□4: Все устран. неиспр. |
| 13 |                   |                 | □1: Любая тревога□2: Постановка/снятие<br>□3: Любая неиспр.□4: Все устран. неиспр. |
| 14 |                   |                 | □1: Любая тревога□2: Постановка/снятие<br>□3: Любая неиспр.□4: Все устран. неиспр. |
| 15 |                   |                 | □1: Любая тревога□2: Постановка/снятие<br>□3: Любая неиспр.□4: Все устран. неиспр. |
| 16 |                   |                 | □1: Любая тревога□2: Постановка/снятие<br>□3: Любая неиспр.□4: Все устран. неиспр. |

# Таблица программируемых секций

Для получения более подробной информации о секциях программирования смотрите "Глава 5: Настройка PCS200" на стр. 20.

| Digiplex<br>EVO | MG / SP /<br>E: серия |                                        | Значение |
|-----------------|-----------------------|----------------------------------------|----------|
| Доступ ч        | lepes WinL            | oad по каналу GPRS                     |          |
| [2960]          | [921]                 | Имя точки доступа<br>(часть 1)         |          |
| [2961]          | [922]                 | Имя точки доступа<br>(часть 2)         |          |
| [2962]          | [923]                 | Имя пользователя<br>(часть 1)          |          |
| [2963]          | [924]                 | Имя пользователя<br>(часть 2)          |          |
| [2964]          | [925]                 | Пароль GPRS (часть 1)                  |          |
| [2965]          | [926]                 | Пароль GPRS (часть 2)                  |          |
| [2966]          | [920]                 | Программный порт                       |          |
| [3013]          | [927]                 | TCP/IP/GPRS-пароль<br>для WinLoad      |          |
| Текстові        | ые SMS-ув             | едомления                              |          |
| [2953]          | [856]                 | Язык SMS                               |          |
| [2954]          | [780]                 | Название объекта<br>(передается в SMS) |          |
| Опции к         | онтроля               |                                        | ·        |
| [2950]          | [805]                 | Уведомление о потере<br>сигнала GSM    |          |
| [2952]          | [855]                 | Таймер отсутствия<br>сигнала GSM       |          |
| [2950]          | [805]                 | Контроль подавления<br>сигнала GSM     |          |
| [2951]          | [884]                 | Мониторинг соединения с панелью        |          |

#### Таблица 15: Секции программирования

#### Ввод специальных символов

Для ввода специальных символов нажмите клавишу [mem] на клавиатуре EVO641 или EVO641R. Вместо курсора появится прямоугольник, после чего нужно будет ввести цифровой код символа.

| 032                                                             | 048                                                                                     | 064                                                                                     | 080                                                                                                    | 096                                                                         | 112                                                                                                    | 128                                                                    | 144                                                                                                    | 160                                                                                                    | 176                                                                            | 192                                                                                | 208                                                                                                    |
|-----------------------------------------------------------------|-----------------------------------------------------------------------------------------|-----------------------------------------------------------------------------------------|----------------------------------------------------------------------------------------------------|-----------------------------------------------------------------------------|----------------------------------------------------------------------------------------------------|------------------------------------------------------------------------|----------------------------------------------------------------------------------------------------|----------------------------------------------------------------------------------------------------|--------------------------------------------------------------------------------|------------------------------------------------------------------------------------|----------------------------------------------------------------------------------------------------|
|                                                                 | 0                                                                                       | @                                                                                       | Р                                                                                                    | `                                                                           | р                                                                                                    | Û                                                                      | Ê                                                                                                    | <u>a</u>                                                                                                    | §                                                                              | ۵                                                                                  | -                                                                                                    |
| 033                                                             | 049                                                                                     | 065                                                                                     | 081                                                                                                    | 097                                                                         | 113                                                                                                    | 129                                                                    | 145                                                                                                    | 161                                                                                                    | 177                                                                            | 193                                                                                | 209                                                                                                    |
| !                                                               | 1                                                                                       | Α                                                                                       | Q                                                                                                    | а                                                                           | q                                                                                                    | Ù                                                                      | È                                                                                                    | Ĩ                                                                                                    | ±                                                                              | Ŀ                                                                                  |                                                                                                    |
| 034                                                             | 050                                                                                     | 066                                                                                     | 082                                                                                                    | 098                                                                         | 114                                                                                                    | 130                                                                    | 146                                                                                                    | 162                                                                                                    | 178                                                                            | 194                                                                                | 210                                                                                                    |
|                                                                 | 2                                                                                       | В                                                                                       | R                                                                                                    | b                                                                           | r                                                                                                    | Ú                                                                      | É                                                                                                    | I                                                                                                    | IJ                                                                             | Ð                                                                                  | 0                                                                                                    |
| 035                                                             | 051                                                                                     | 067                                                                                     | 083                                                                                                    | 099                                                                         | 115                                                                                                    | 131                                                                    | 147                                                                                                    | 163                                                                                                    | 179                                                                            | 195                                                                                | 211                                                                                                    |
| #                                                               | 3                                                                                       | С                                                                                       | S                                                                                                    | С                                                                           | S                                                                                                    | Ü                                                                      | Ë                                                                                                    | í                                                                                                    | T                                                                              | ß                                                                                  | ì                                                                                                    |
| 036                                                             | 052                                                                                     | 068                                                                                     | 084                                                                                                    | 100                                                                         | 116                                                                                                    | 132                                                                    | 148                                                                                                    | 164                                                                                                    | 180                                                                            | 196                                                                                | 212                                                                                                    |
| \$                                                              | 4                                                                                       | D                                                                                       | Т                                                                                                    | d                                                                           | t                                                                                                    | û                                                                      | ê                                                                                                    |                                                                                                    | $\downarrow$                                                                   | Ç                                                                                  | ,                                                                                                    |
| 037                                                             | 053                                                                                     | 069                                                                                     | 085                                                                                                    | 101                                                                         | 117                                                                                                    | 133                                                                    | 149                                                                                                    | 165                                                                                                    | 181                                                                            | 197                                                                                | 213                                                                                                    |
| %                                                               | 5                                                                                       | E                                                                                       | U                                                                                                    | е                                                                           | u                                                                                                    | ù                                                                      | é                                                                                                    | i                                                                                                    | L,                                                                             | R                                                                                  | ~                                                                                                    |
| 038                                                             | 054                                                                                     | 070                                                                                     | 086                                                                                                    | 102                                                                         | 118                                                                                                    | 134                                                                    | 150                                                                                                    | 166                                                                                                    | 182                                                                            | 198                                                                                | 214                                                                                                    |
| &                                                               | 6                                                                                       | F                                                                                       | V                                                                                                    | t                                                                           | v                                                                                                    | u                                                                      | е                                                                                                    | Ν                                                                                                    | f                                                                              | Δ                                                                                  | ÷                                                                                                    |
| 039                                                             | 055                                                                                     | 071                                                                                     | 087                                                                                                    | 103                                                                         | 119                                                                                                    | 135                                                                    | 151                                                                                                    | 167                                                                                                    | 183                                                                            | 199                                                                                | 215                                                                                                    |
| ,                                                               | 7                                                                                       | G                                                                                       | W                                                                                                    | g                                                                           | w                                                                                                    | 0                                                                      | ë                                                                                                    | ñ                                                                                                    | £                                                                              | •                                                                                  | «                                                                                                    |
| 040                                                             | 056                                                                                     | 072                                                                                     | 088                                                                                                    | 104                                                                         | 120                                                                                                    | 136                                                                    | 152                                                                                                    | 168                                                                                                    | 184                                                                            | 200                                                                                | 216                                                                                                    |
| (                                                               | 8                                                                                       | H                                                                                       | X                                                                                                    | h                                                                           | Х                                                                                                    | 0                                                                      | A                                                                                                    | N                                                                                                    | $\rightarrow$                                                                  | μ                                                                                  | »                                                                                                    |
| 041                                                             |                                                                                         |                                                                                         | 000                                                                                                    | 105                                                                         | 101                                                                                                    | 137                                                                    | 152                                                                                                    | 169                                                                                                    | 195                                                                            | 001                                                                                | 217                                                                                                    |
|                                                                 | 057                                                                                     | 073                                                                                     | 089                                                                                                    | 105                                                                         | 121                                                                                                    |                                                                        | 155                                                                                                    | 'n                                                                                                    | 105                                                                            | 201                                                                                | 1                                                                                                    |
| )                                                               | <sup>057</sup><br>9                                                                     | 073<br>                                                                                 | Y                                                                                                    | i                                                                           | y                                                                                                    | Ó                                                                      | Ä                                                                                                    | g                                                                                                    | 4                                                                              | Ø                                                                                  | ŀ                                                                                                    |
| ) 042                                                           | 057<br><b>9</b><br>058                                                                  | 073<br> <br>074                                                                         | 089<br>Y<br>090                                                                                         | 105<br>i<br>106                                                             | у<br>122                                                                                                    | Ó<br>138                                                               | Ä<br>154                                                                                                    | <u>g</u><br>170                                                                                                    | 185<br>186                                                                     | 201<br>Ø<br>202                                                                    | <b>]</b> •<br>218                                                                                                    |
| )<br>042<br>*                                                   | 057<br>9<br>058<br>:                                                                    | 073<br> <br>074<br>                                                                     | 089<br>Y<br>090<br>Z                                                                                    | 105<br>i<br>106<br>j                                                        | 121<br><b>y</b><br>122<br><b>z</b>                                                                                                    | Ó<br>138<br><u>0</u>                                                   | Ä<br><sup>154</sup><br>å                                                                                                | <u>g</u><br>170<br>g                                                                                                    | 186<br>186                                                                     | 201<br>Ø<br>202<br>ÿ                                                               | ]•<br>218<br>\                                                                                                    |
| )<br>042<br>*<br>043                                            | 057<br>9<br>058<br>:<br>059                                                             | 073<br> <br>074<br>J<br>075                                                             | 089<br>Y<br>090<br>Z<br>091                                                                             | 105<br>i<br>106<br>j<br>107                                                 | 121<br><b>y</b><br>122<br><b>Z</b><br>123                                                                                                    | Ó<br>138<br>0<br>139                                                   | 155<br>Å<br>154<br>å                                                                                                    | <u>g</u><br>170<br>g<br>171                                                                                                    | 186<br>186<br>187                                                              | 201<br>Ø<br>202<br>ÿ<br>203                                                        | 218<br>\<br>219                                                                                                    |
| )<br>042<br>*<br>043<br>+                                       | 057<br>9<br>058<br>:<br>059<br>;                                                        | 073<br>I<br>074<br>J<br>075<br>K                                                        | 090<br>Z<br>091                                                                                         | 105<br>i<br>106<br>j<br>107<br>k                                            | 121<br>122<br>Z<br>123<br>{                                                                                                    | Ó<br>138<br><u>○</u><br>139<br>Ô                                       | <sup>155</sup><br>â<br><sup>155</sup><br>â                                                                              | <u>g</u><br>170<br>g<br>171<br>V                                                                                                    | 186<br>↑<br>186<br>↑<br>187<br>↓                                               | 201<br>Ø<br>202<br>ÿ<br>203<br>Ã                                                   | <b>Ⅰ</b> •<br>218<br>\<br>219<br>X                                                                                                    |
| )<br>042<br>*<br>043<br>+<br>044                                | 057<br>9<br>058<br>:<br>059<br>;<br>060                                                 | 073<br>I<br>074<br>J<br>075<br>K<br>076                                                 | 089<br>Y<br>090<br>Z<br>091<br>[<br>092                                                                 | 105<br>i<br>106<br>j<br>107<br>k<br>108                                     | y<br>122<br>Z<br>123<br>{<br>124                                                                                                    | Ó<br>138<br>♀<br>139<br>Ô                                              | 155<br><b>â</b><br>155<br><b>â</b>                                                                                      | <u>g</u><br>170<br>g<br>171<br>V<br>172                                                                                                    | 186<br>↑<br>186<br>↑<br>187<br>↓<br>188<br>188                                 | 201<br>Ø<br>202<br>ÿ<br>203<br>Ã<br>204                                            | <b>]</b> •<br>218<br>∖<br>219<br>X<br>220                                                                                                    |
| )<br>042<br>*<br>043<br>+<br>044<br>,                           | 057<br>9<br>058<br>:<br>059<br>;<br>060<br><                                            | 073<br>I<br>074<br>J<br>075<br>K<br>076<br>L                                            | 089<br>Y<br>090<br>Z<br>091<br>[<br>092<br>¥                                                            | 105<br>i<br>106<br>j<br>107<br>k<br>108<br>l                                | 121<br><b>y</b><br>122<br><b>Z</b><br>123<br>{<br>124<br>                                                                                                    | Ó<br>138<br>0<br>139<br>Ô<br>140<br>Ò                                  | <sup>155</sup><br>å<br><sup>155</sup><br>â<br><sup>156</sup><br>à                                                       | <u>g</u><br>170<br>g<br>171<br>v<br>172<br><u>V</u>                                                                                               | 185<br>↓<br>186<br>↑<br>187<br>↓<br>188<br>¶                                   | 201<br>Ø<br>202<br>ÿ<br>203<br>Ã<br>204<br>¢                                       | ]•<br>218<br>∖<br>219<br>X<br>220<br>●                                                                                                    |
| )<br>042<br>*<br>043<br>+<br>044<br>,<br>045                    | 057<br>9<br>058<br>;<br>059<br>;<br>060<br><<br>061                                     | 073<br>I<br>074<br>J<br>075<br>K<br>076<br>L<br>077                                     | 090<br><b>Z</b><br>091<br>[<br>092<br><b>¥</b><br>093<br>1                                              | 103<br>i<br>106<br>j<br>107<br>k<br>108<br>I<br>109                         | 121<br><b>y</b><br>122<br><b>Z</b><br>123<br>{<br>124<br> <br>125                                                                                                    | 138<br><u>0</u><br>139<br>Ô<br>140<br>Ò<br>141                         | 155<br>â<br>155<br>â<br>155<br>â<br>156<br>à                                                                            | g           170         g           171         V           172         V           173         W                                                 | 186<br>↑<br>186<br>↑<br>187<br>↓<br>187<br>↓<br>188<br>¶<br>189                | 201<br>Ø<br>202<br>ÿ<br>203<br>Ã<br>204<br>¢<br>205                                | <b>]</b> -<br>218<br>∖<br>219<br>X<br>220<br>●<br>221                                                                                                 |
| )<br>042<br>*<br>043<br>+<br>044<br>,<br>045<br>-               | 057<br>9<br>058<br>;<br>059<br>;<br>060<br><<br>061<br>=                                | 073<br>I<br>074<br>J<br>075<br>K<br>076<br>L<br>077<br>M                                | 090<br>Z<br>091<br>[<br>092<br>¥<br>093<br>]                                                            | 103<br>i<br>106<br>j<br>107<br>k<br>108<br>l<br>108<br>l<br>109<br>m        | 121<br>y<br>122<br>Z<br>123<br>{<br>124<br> <br>125<br>}                                                                                                    | Ó<br>138<br>○<br>139<br>Ô<br>140<br>Ò<br>141<br>Ó                      | 133<br>Ä<br>154<br>å<br>155<br>â<br>156<br>à<br>157<br>á                                                                | <u>9</u><br>170<br>9<br>171<br>∨<br>172<br><u>∨</u><br>173<br><u>₩</u>                                                                            | 186<br>186<br>↑<br>187<br>↓<br>188<br>¶<br>189<br>1⁄2                          | 201<br>Ø<br>202<br>ÿ<br>203<br>Ã<br>204<br>¢<br>205<br>ã                           | <b>]</b> •<br>218<br>\<br>219<br>X<br>220<br>●<br>221<br>●                                                                                            |
| )<br>042<br>*<br>043<br>+<br>044<br>,<br>045<br>-<br>046        | 057<br>9<br>058<br>;<br>059<br>;<br>060<br><<br>060<br><<br>061<br>=<br>062             | 073<br>I<br>074<br>J<br>075<br>K<br>076<br>L<br>077<br>M<br>077<br>N                    | 090<br>Z<br>091<br>[<br>092<br>¥<br>093<br>]<br>094                                                     | 103<br>i<br>106<br>j<br>107<br>k<br>108<br>108<br>109<br>m<br>110           | 121<br><b>y</b><br>122<br><b>Z</b><br>123<br>{<br>124<br> <br>125<br>}<br>126                                                                                                    | Ó<br>138<br><u>○</u><br>139<br>Ô<br>140<br>Ò<br>141<br>Ó<br>142<br>ä   | 133<br>Ä<br>154<br>å<br>155<br>â<br>156<br>à<br>157<br>á<br>157<br>á                                                    | <u>g</u><br>170<br>g<br>171<br>v<br>172<br>⊻<br>173<br><u>₩</u><br>174                                                                            | 186<br>186<br>187<br>187<br>187<br>188<br>188<br>189<br>1/2<br>190             | 201<br>Ø<br>202<br>ÿ<br>203<br>Ã<br>204<br>¢<br>205<br>ã<br>205<br>ã<br>206<br>206 | ]-<br>218<br>\<br>219<br>X<br>220<br>●<br>221<br>€<br>221                                                                                             |
| )<br>042<br>*<br>043<br>+<br>044<br>,<br>045<br>-<br>046        | 057<br>9<br>058<br>;<br>059<br>;<br>060<br><<br>061<br>=<br>062<br>>                    | 073<br>I<br>074<br>J<br>075<br>K<br>076<br>L<br>077<br>M<br>077<br>M<br>078<br>N        | 090<br>Z<br>091<br>[<br>092<br>¥<br>093<br>]<br>094<br>^                                                | 103<br>i<br>106<br>j<br>107<br>k<br>108<br>I<br>109<br>m<br>110<br>n        | 121<br>y<br>122<br>Z<br>123<br>{<br>124<br> <br>125<br>}<br>126<br>→                                                                                                    | Ó<br>138<br><u>○</u><br>139<br>Ô<br>140<br>Ò<br>141<br>Ó<br>142<br>Ö   | 133       Ä       154       å       155       â       156       à       157       á       157       á       158       ä | <u>9</u><br>170<br>9<br>171<br>∨<br>172<br><u>V</u><br>172<br><u>V</u><br>173<br><u>W</u><br>174<br><b>M</b>                                      | 186<br>186<br>187<br>187<br>187<br>188<br>188<br>189<br>1/2<br>190<br>1/3      | 201<br>Ø<br>202<br>ÿ<br>203<br>Ã<br>204<br>¢<br>205<br>ã<br>206<br>Õ               | ↓       218       \       219       X       220       ●       221       ●       222       ■                                                           |
| )<br>042<br>*<br>043<br>+<br>044<br>,<br>045<br>-<br>046<br>047 | 057<br>9<br>058<br>;<br>059<br>;<br>060<br><<br>060<br><<br>061<br>=<br>062<br>><br>063 | 073<br>I<br>074<br>J<br>075<br>K<br>076<br>L<br>077<br>M<br>077<br>M<br>078<br>N<br>079 | 099<br><b>Y</b><br>090<br><b>Z</b><br>091<br>[<br>092<br><b>¥</b><br>093<br>]<br>094<br><b>^</b><br>095 | 103<br>i<br>106<br>j<br>107<br>k<br>108<br>I<br>109<br>m<br>110<br>n<br>111 | $\begin{array}{c} 121 \\ y \\ 122 \\ z \\ 123 \\ \\ 124 \\ 1 \\ 125 \\ \\ \end{array}$ $\begin{array}{c} 124 \\ 1 \\ 125 \\ \\ \end{array}$ $\begin{array}{c} 122 \\ 127 \\ 127 \\ \end{array}$ | 138<br><u>0</u><br>139<br>ô<br>140<br>ò<br>141<br>ó<br>142<br>ö<br>143 | 155<br>Å<br>154<br>Å<br>155<br>Â<br>155<br>Å<br>155<br>Å<br>157<br>Å<br>158<br>Å<br>158<br>Å                            | g           170         g           171         V           172         ⊻           173         ₩           174         Ω           175         5 | 186<br>186<br>187<br>187<br>187<br>188<br>1<br>189<br>1/2<br>190<br>1/3<br>191 | 201<br>Ø<br>202<br>ÿ<br>203<br>Ã<br>204<br>¢<br>205<br>ã<br>206<br>Õ<br>207<br>207 | 1.         218         \         219         X         220         ●         221         ●         2221         ●         2222         ■         2223 |

# Алфавитный указатель

#### Α

| Антенна             | 17  |
|---------------------|-----|
| Антенный удлинитель | 18  |
| Аудио выход         | . 9 |

#### в

| Внешний источник питания | 13 |
|--------------------------|----|
| Входная мощность         | 5  |
| Входное напряжение       | 5  |
| Выходная мощность        | 5  |
| Выходное напряжение      | 5  |

#### Г

| Габаритные размеры        | . 6 |
|---------------------------|-----|
| Габаритные размеры PCS200 | 6   |

#### ж

#### 3

| Заводские настройки PCS200    | 4  |
|-------------------------------|----|
| Заводские установки           | 4  |
| Запрос на GPRS-подключение41, | 44 |

#### И

| Имя объекта           | 35 |
|-----------------------|----|
| Имя точки доступа APN | 21 |

#### К

| Карта SIM                   | 10, 41 |
|-----------------------------|--------|
| Клавиатуры EVO641           | 4      |
| Коннектор антенны           | 17     |
| Коннектор серийного кабеля. | 9      |
| Контроль системы            | 46, 47 |
| Контроль статуса соединения | 1      |
| с панелью                   | 47     |
| Контрольные панели Е55      | 30     |
| Контрольные панели Е65      | 30     |

| Контрольные панели EVO    | . 24 |
|---------------------------|------|
| Контрольные панели EVO192 | 4    |
| Контрольные панели EVO48  | 4    |
| Контрольные панели SP     | . 30 |
| Кронштейн для монтажа     | 18   |
| Крышка                    | . 9  |
|                           |      |

#### Л

| Лоток для SIM-карты | 10 | ) |
|---------------------|----|---|
|---------------------|----|---|

#### Μ

| Масса                     | . 6 |
|---------------------------|-----|
| Металлический бокс        | 15  |
| Модуль источника питания  |     |
| PS817                     | 13  |
| Мониторинг по ІР-сети 24, | 30  |

#### н

| Название объекта (в SMS)       | 35 |
|--------------------------------|----|
| Настройка доступа из WinLoad   | 22 |
| Неисправность ІР-соединения28, | 32 |
| Номер объекта                  | 23 |

#### ο

| Обновление прошивки в       |      |
|-----------------------------|------|
| условиях объекта            | . 43 |
| Общие сети                  | . 40 |
| Объектовые номера подсистем |      |
| для IP/GPRS-мониторинга     | . 24 |
| Отмена SMS                  | . 39 |
| Отсутствие GSM-сигнала      | . 46 |
| OTVET GPRS                  | . 48 |
| Отчеты                      | . 34 |
| Охранный профиль            | . 23 |
| Ошибка SIM-карты            | 8    |

#### п

| Параметры ІР-сети         | 38 |
|---------------------------|----|
| Параметры GPRS-соединения | 22 |

| Параметры GSM-сети              | 20 |
|---------------------------------|----|
| Пароль инсталлятора для входа   |    |
| в программу                     | 22 |
| Пароль мониторинговой станции : | 23 |
| Пароль точки доступа            | 22 |
| Передача данных                 | 40 |
| Подключение GPRS                | 8  |
| Подключение к сети GPRS         | 20 |
| Прошивка                        | 43 |
| Программатор 41,                | 44 |
| Программирование SMS            | 36 |
| Программирование и              |    |
| регистрация 24,                 | 30 |
| Программирование мастера        | 36 |
| Программное обеспечение         |    |
| WinLoad 20, -                   | 40 |
| Программный порт                | 22 |
| Посадочные отверстия 8,         | 15 |

#### Ρ

| Разъем питания    | 9  |
|-------------------|----|
| Регистрация 24, 3 | 30 |

#### С

| Светодиод RX 8                 | З |
|--------------------------------|---|
| Светодиод ТХ 8                 | З |
| Светодиод статуса передачи     |   |
| данных 8                       | 3 |
| Серийный кабель 11             | 1 |
| Сетевые параметры: ІР-адрес 23 | 3 |
| Сетевые параметры: ІР-порт 23  | 3 |
| Сеть GSM 8                     | З |
| Символы ввода телефонного      |   |
| номера                         | 7 |
| События РСМ-выходов 29, 33     | 3 |
| Содержимое комплекта           | 1 |
| Сообщения SMS 34               | 4 |
| Сообщения о неисправностях 50  | C |
| Сообщения о постановках и      |   |
| снятиях 49                     | 9 |
| Сообщения об устранении        |   |

| неисправностей               | 51 |
|------------------------------|----|
| Специальные символы SMS      | 54 |
| Статус регистрации модуля на |    |
| IP-станции 28,               | 32 |

#### т

| Текст сообщения            | 34 |
|----------------------------|----|
| Технические характеристики | 5  |
| Тревожные сообщения        | 48 |

#### У

| Уведомления          | 34 |
|----------------------|----|
| Удаленное обновление |    |
| прошивки             | 44 |

#### Φ

| Формат отчетных кодов       | 24 |
|-----------------------------|----|
| Функция "обратный вызов" 2, | 40 |

#### Ч

| Частные сети |  | 41 |  |
|--------------|--|----|--|
|--------------|--|----|--|

#### Э

| Элементы нижней панели   | 9 |
|--------------------------|---|
| Элементы передней панели | 7 |
| Элементы системы7,       | 9 |

#### я

| Язык     | 35 |
|----------|----|
| Язык SMS | 35 |

Надеемся, что представленная новинка соответствует вашим ожиданиям. Наша команда с благодарностью примет все ваши вопросы и комментарии о продукте. Для связи с нами используйте сайт paradox-security.ru.

![](_page_59_Picture_1.jpeg)

Перевод выполнен в компании TEOC, 2009г. PCS200-RI01